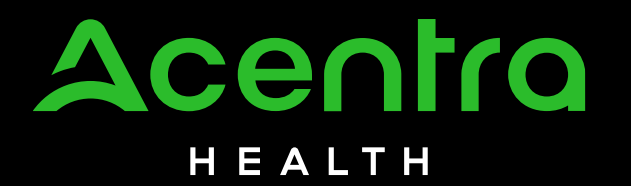

## PCS 101 for Providers Training

© CNSI/Kepro. All Rights Reserved

# Agenda

- Introduction and Overview
- Personal Care Services 101
- Questions and Answers
- Training Feedback

# **Personal Care Services 101**

- The goal of this training is to provide broad overview of:
  - Personal Care Services
  - Provider Requirements
  - QiRePort

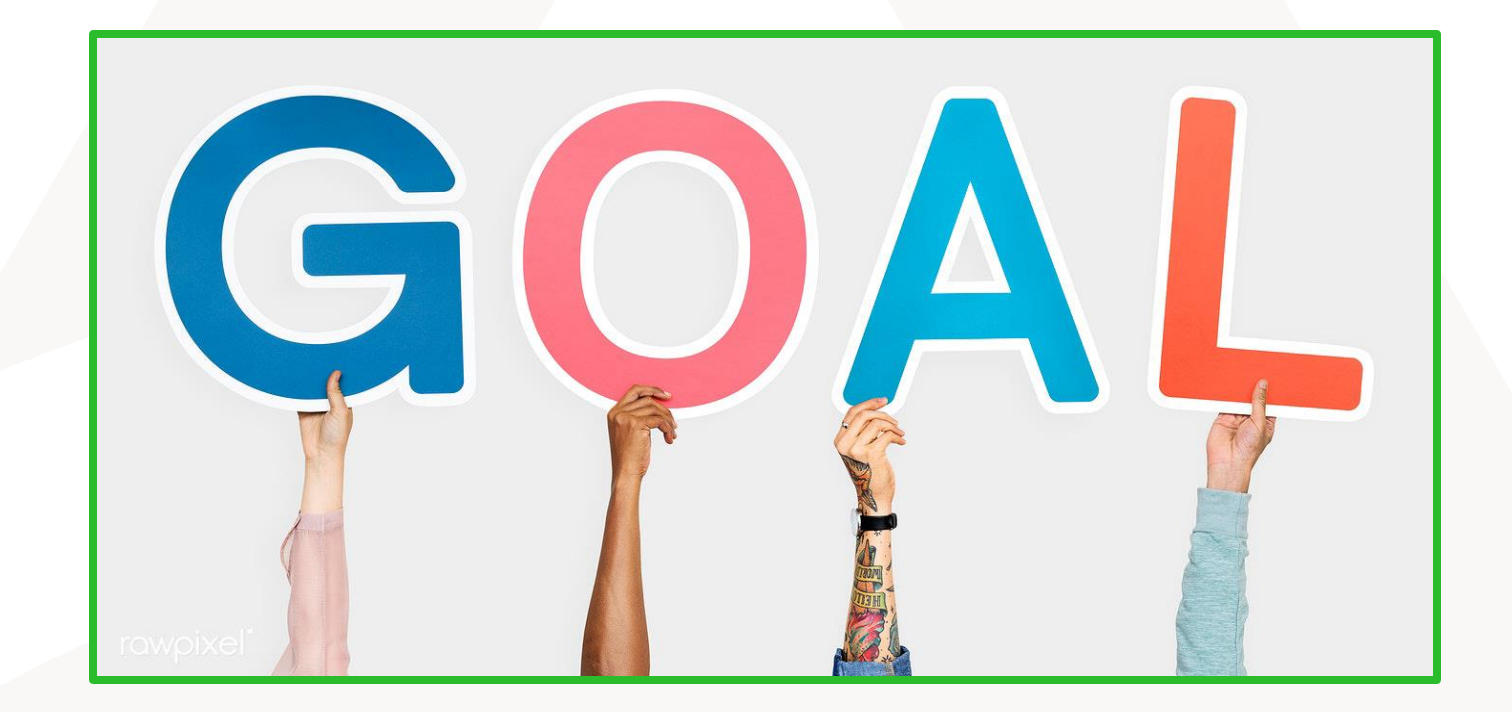

# Medicaid Personal Care Services (PCS)

### What are PCS?

- State provided assistance with Activities of Daily Living (ADLs).
- Services provided in the Medicaid beneficiary's primary private residence.
- Services provided by paraprofessional aides employed by licensed home care agencies, licensed adult care homes, or home staff in supervised living homes.
- The amount of prior-approved service is based on an assessment conducted by an independent assessment entity (IAE), Acentra Health, to determine the beneficiary's ability to perform ADLs.

# Activities of Daily Living (ADLs)

- Bathing
- Dressing
- Mobility
- Toileting
- Eating

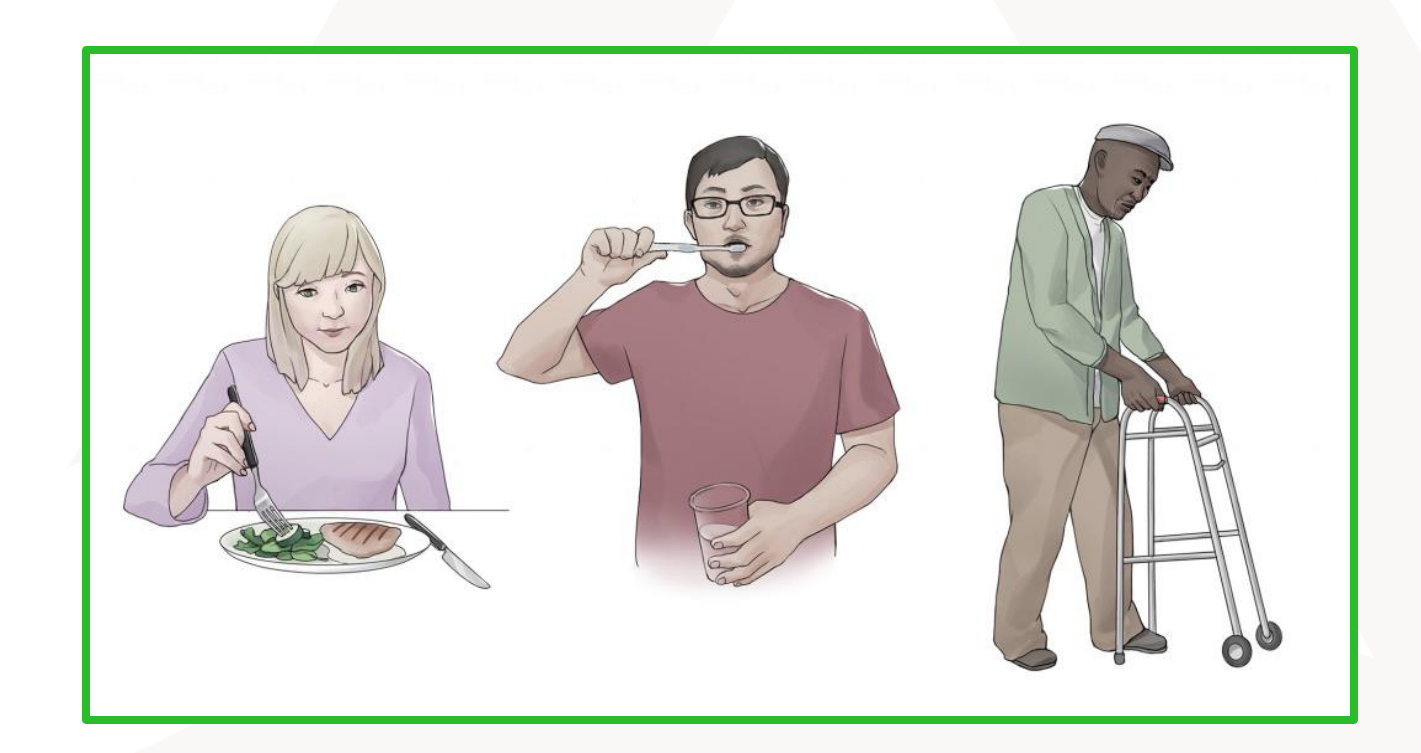

# **Covered Services Include:**

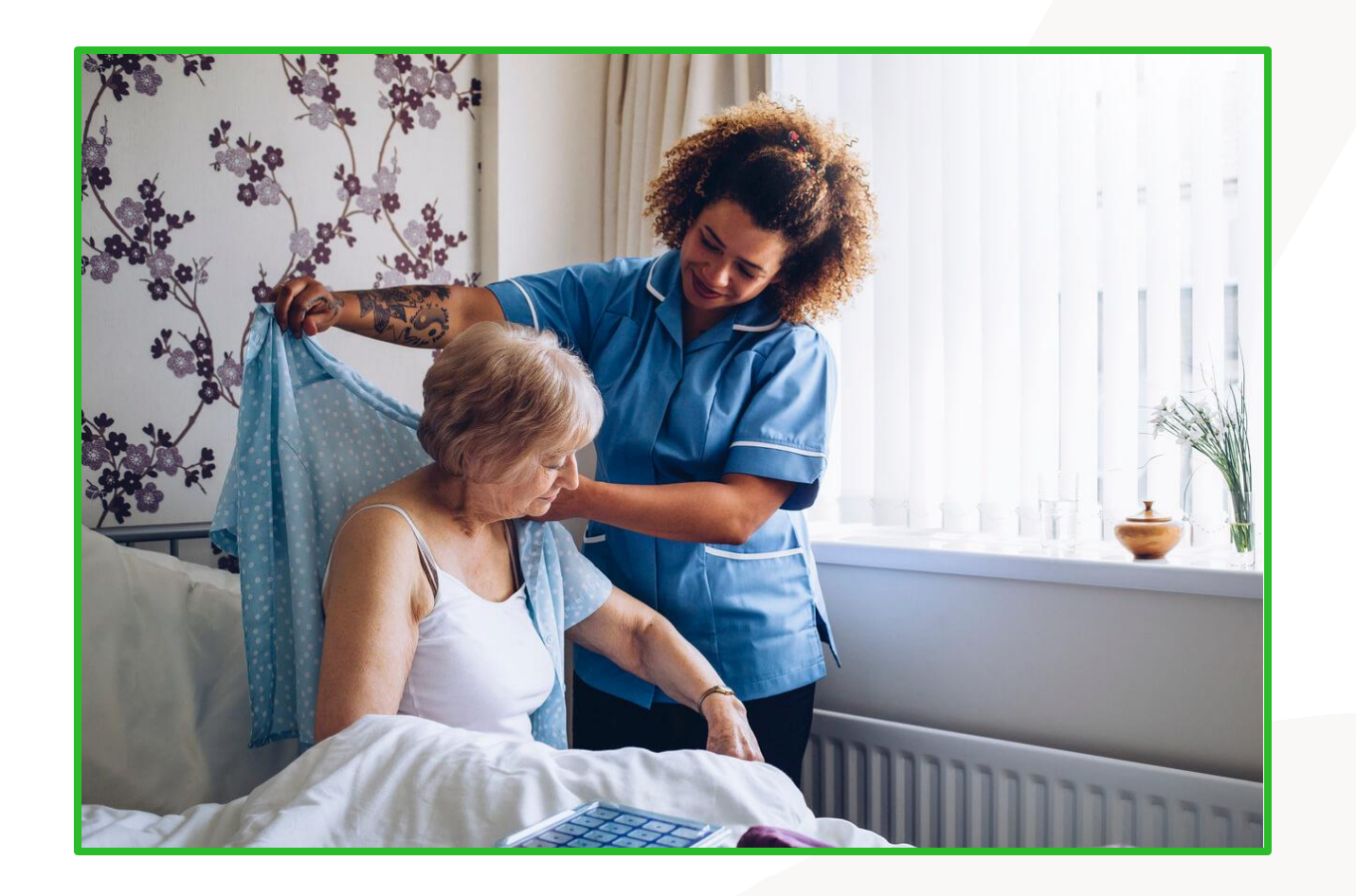

- Assistance to help with qualifying ADLs
- Assistance with medications that treat medical conditions that effect the qualifying ADLs
- Assistance with devices directly linked to the qualifying ADLs

# **PCS Tasks Not Covered**

- Skilled nursing by LPN or RN
- Respite care
- Care for pets or animals
- Yard work
- Medical or non-medical transportation
- Financial Management
- Errands
- Companion sitting

# **PCS Eligibility Criteria**

- Have active Medicaid
- Have a medical condition, cognitive impairment or disability that limits them from performing their activities of daily living
- Be considered medically stable
- Be under the care of their primary care physician or attending physician for the condition causing limitations
- Have seen their treating physician within the last 90 days
- Reside in a private living arrangement, or in a residential facility licensed by the State of North Carolina as an adult care home, a combination home, or a group home as a supervised living facility
- Not have a family member or caregiver who is willing and able to provide care

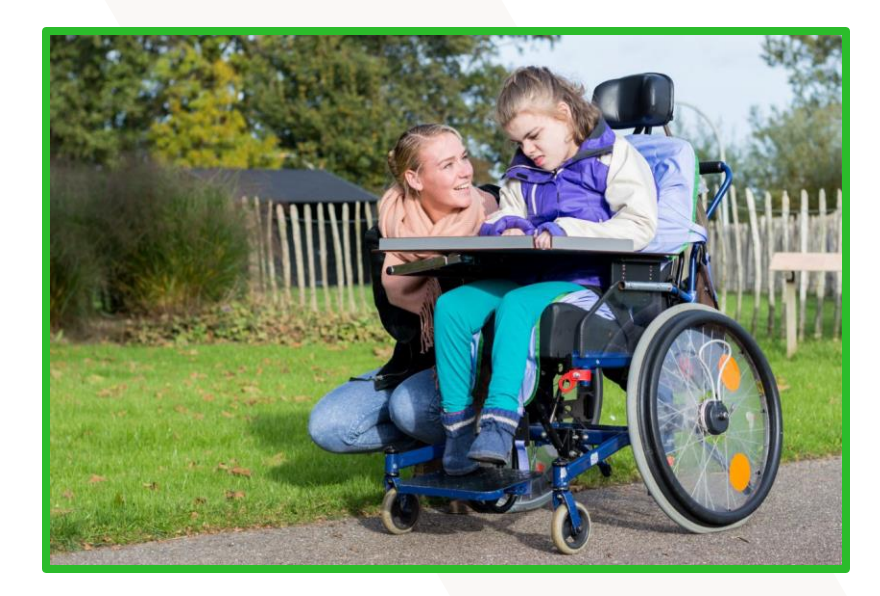

# How Does The Beneficiary Qualify For PCS?

### The beneficiary must have at a minimum:

- 3 of the 5 qualifying ADLs with limited assistance;
- 2 ADLs, one of which requires extensive assistance; or
- 2 ADLs, one of which requires assistance at the full dependence level.

# How Many Hours Can A Beneficiary Receive?

## • 80 Hours

- For a beneficiary who does not meet the criteria for Session Law 2013-306.

### • 60 Hours

- EPSDT on the initial assessment hour generation.
- All EPSDT assessments go to NC Medicaid for final hour calculation/evaluation.

## • 180 Hours

- For a beneficiary who meets the criteria for Session Law 2013-306

# **PCS Requirements for Physician Referral**

- A beneficiary, family or legally responsible person must contact his/her primary care or attending physician and request they complete the 'Request for Independent Assessment for PCS Form (DHB-3051 form) in order to have an assessment for PCS.
- The form can only be completed by a MD, NP, or PA.
- The beneficiary is required to have seen the referring physician within the last 90 days from the date received by the IAE.

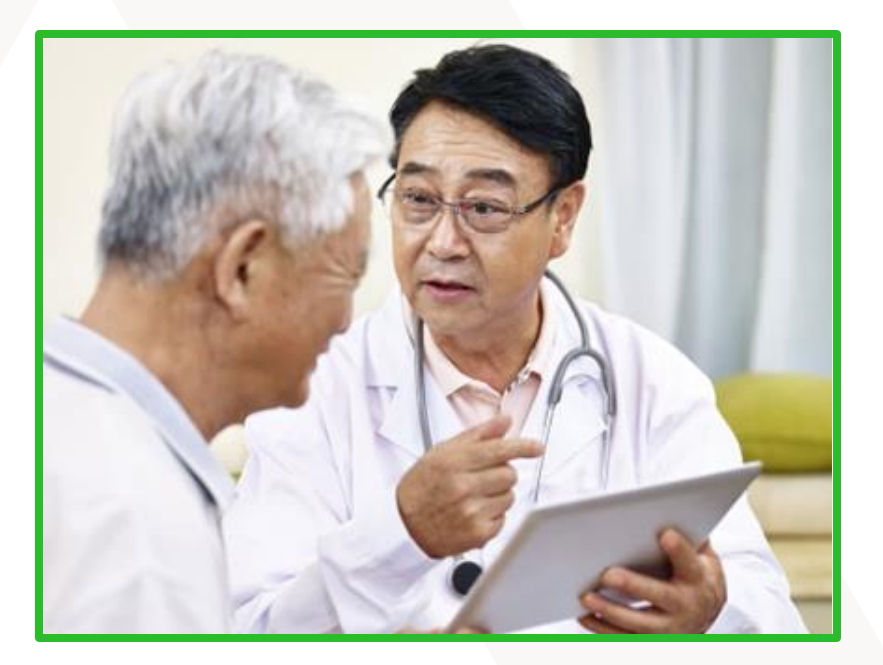

# **The Assessment**

Once the MD, NP, or PA completes a DHB-3051 Form and sends it to the IAE (Acentra Health), the PCS assessment is performed by a Nurse Assessor at the beneficiary's home or residential facility.

The Nurse Assessor captures the following during the assessment:

- Demonstrations of a beneficiary's ability to perform their activities of daily living (ADLS)
- Available caregivers
- Daily medicine regimen
- Diagnosis information
- Paid supports/Non-Paid supports
- Special assistive tasks
- Exacerbating conditions that impact their ability to perform their ADLs
- Environmental conditions and home safety evaluation
- Beneficiary preferred providers
- Return frequency

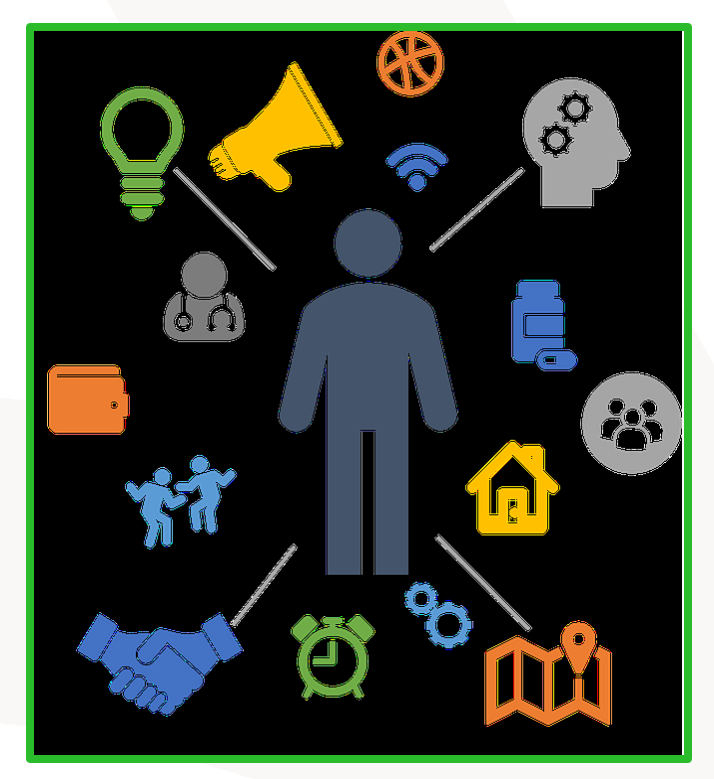

# **Assistance Levels**

| Assistance Levels            | Defined                                                                                                    |
|------------------------------|----------------------------------------------------------------------------------------------------|
| Totally Able                 | Self-perform 100% of the activity with or without assistance of aid or assistive devices and without supervision to set up supplies and environment for task.                |
| Verbal Cueing or Supervision | Self-perform 100% of the activity with or without assistance of aid or assistive devices and requires, monitoring or assistance to retrieve or set up supplies or equipment. |
| Limited Hands-on Assist      | Self-perform 50% of the activity and requires hands-on assistance to complete the remainder of the task.                                                                     |
| Extensive Hands-on Assist    | Able to self-perform less than 50% of the activity and requires hands-<br>on assist to complete remainder of activity.                                                       |
| Cannot Do At All             | Unable to perform any of the activity and is totally dependent on another person to perform the activity.                                                                    |

# **PCS Independent Assessment Process**

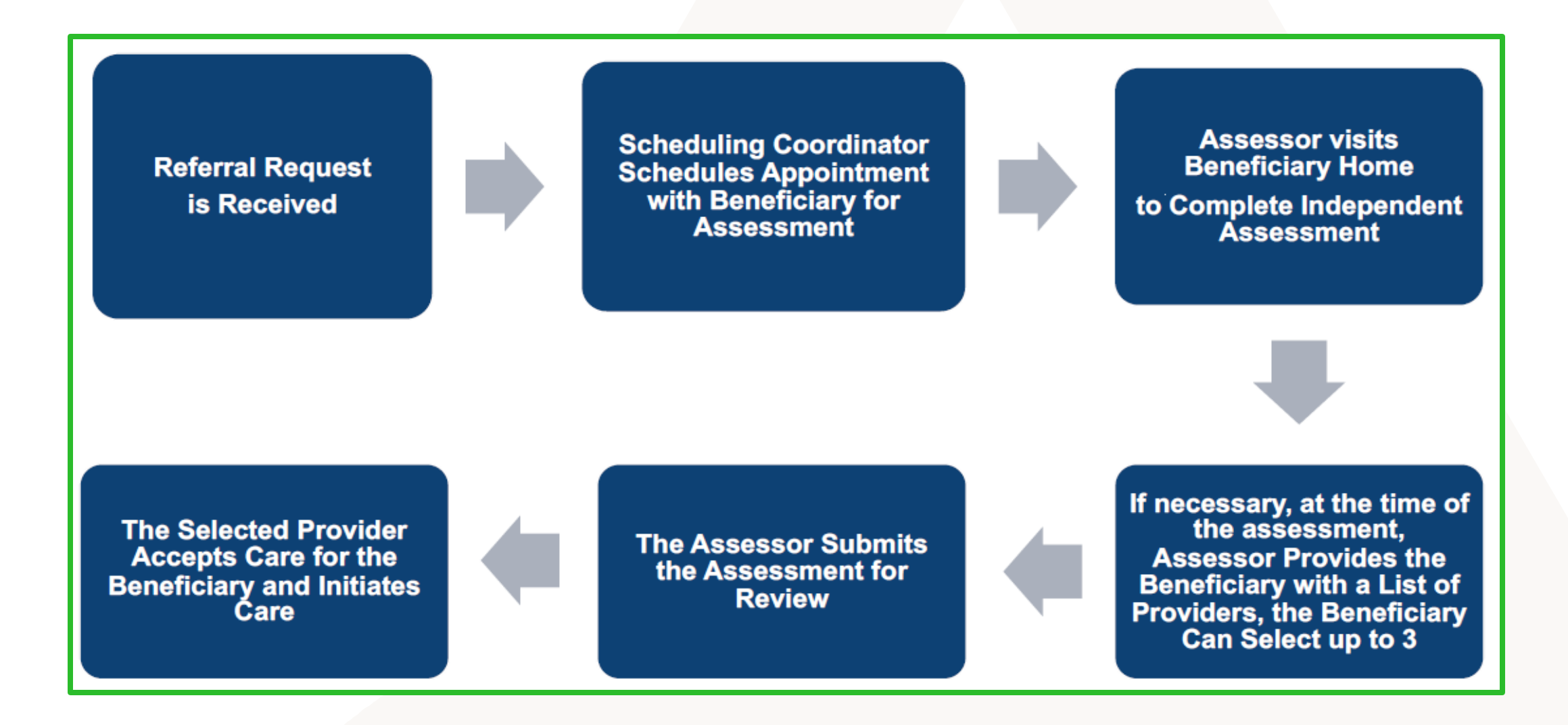

# **Overview Of The DHB-3051 Form**

## DHB-3051 Request for Independent Assessment for Personal Care Services (PCS) Attestation of Medical Need

- All PCS providers, regardless of setting, use the DHB-3051 form.
- DHB-3051 is the only form that allows physicians to provide written attestation to the medical necessity for up to 50 additional PCS hours per NC Session Law 2013-306.
- Download the current form (Effective 12/07/2023) at: <u>download (ncdhhs.gov)</u>

| Be          | meficiary Name:                                                                                                    |                                                          | MID#:                    |                        |
|-------------|----------------------------------------------------------------------------------------------------|----------------------------------------------------------|--------------------------|------------------------|
|             | DHB-3<br>REQUEST FOR INDEPENDENT ASSESSMENT<br>ATTESTATION OF                                                                                                    | 051<br>FFOR PERSONAL<br>MEDICAL NEED                     | CARE SI                  | ERVICES (PCS)          |
|             | MEDICAL CHANGE OF STATUS OR NEW REQUESTS, PRAC                                                                                                    | CTITIONER'S COMPLETE                                     | E PAGES 1                | & 2 ONLY               |
| 1           |                                                                                                    |                                                          |                          | DATE OF REQUEST.       |
| V           | Change of Status: Medical L New Request L Managed                                                                                                    | Care Disenrollment                                       |                          |                        |
| N           | Form Submission: Fax Liberty Healthcare Corporation-NC at 919-307<br>Expedited Assessment Process Info: Contact Liberty Healthcare Cor<br>Questions: Call Liberty Healthcare at 855-740-1400 or 919-322-5944. | -8307 or 855-740-1600 (tol<br>rporation at 1-855-740-140 | l free).<br>D.           |                        |
| Step 2      | SECTION A. BENEFICIARY DEMOGRAPHICS                                                                                                    |                                                          |                          |                        |
| <u> </u>    | Beneficiary's Name: FirstMI: Last:                                                                                                    |                                                          | DOB:                     | 1 1                    |
|             | Medicaid ID#: RSID#(ACH Only):                                                                                                    | R                                                        | SID Date:                | 1 1                    |
|             | Gender: Male Female Language: English                                                                                                    | Spanish Other                                            |                          |                        |
|             | Address:                                                                                                    | City                                                     |                          |                        |
|             | County: Zip:                                                                                                    | Phone: ( )                                               |                          |                        |
|             | Alternate Context (Solicet Occ): Report Rule Local Cou                                                                                                    | andian (securited if basefic                             | innu < 10) [             | - Other                |
|             | Alternate Contact (Select One). Parent Cegar Gu                                                                                                    | ardian (required in benend                               | aly < 10) t              |                        |
|             | Relationship to Beneficiary (NON-PCS Provider):                                                                                                    |                                                          |                          |                        |
|             | Name: Phon                                                                                                    | e: <u>()</u>                                             |                          |                        |
|             | Active Adult Protective Services Case? Yes No                                                                                                    |                                                          |                          |                        |
|             | Reneficiary currently resides: At home Adult Care Home                                                                                                    | Hospitalized/medical facili                              |                          | Nursing Epolity        |
|             |                                                                                                    | Dio Data (Us                                             |                          | riversing racincy      |
| $\neg \neg$ | Group Home D Special Care Unit (SCU) D Other                                                                                                    | D/C Date (Ho                                             | spital/SINF):            |                        |
| Step 3      | SECTION B. BENEFICIARY'S CONDITIONS THAT RESULT IN N                                                                                                    | IEED FOR ASSISTANCE                                      | WITH ADL                 | S                      |
| V           | Identify the current medical diagnoses related to the beneficiary's n                                                                                                    | eed for assistance with q                                | ualifying Active 10 Code | vities of Daily Living |
|             | (barring, dressing, mobility, toleting, and earing). List <u>part</u> the diagnost                                                                                                    | ICD-10                                                   | Impacts                  | Date of Onset          |
|             | Medical Diagnosis                                                                                                    | Code                                                     | ADLs                     | (mm/yyyy)              |
|             | 1.                                                                                                    |                                                          | Yes                      |                        |
|             | -                                                                                                    |                                                          | No                       |                        |
|             | 2.                                                                                                    |                                                          | Yes                      |                        |
|             |                                                                                                    |                                                          | No                       |                        |
|             | 3.                                                                                                    |                                                          | Yes                      |                        |
|             |                                                                                                    |                                                          | No                       |                        |
|             | 4.                                                                                                    |                                                          | Yes                      |                        |
|             | 5.                                                                                                    |                                                          | NO                       |                        |
|             |                                                                                                    |                                                          | Yes                      |                        |
|             |                                                                                                    |                                                          | - 10                     |                        |
|             | 0.                                                                                                    |                                                          | No                       |                        |
|             | 7.                                                                                                    |                                                          |                          |                        |
|             |                                                                                                    |                                                          | Yes                      |                        |
|             |                                                                                                    |                                                          | NO                       |                        |
|             | 8.                                                                                                    |                                                          | No                       |                        |
|             | 9.                                                                                                    |                                                          | Yes                      |                        |
|             | 10.                                                                                                    |                                                          | NO                       |                        |
|             |                                                                                                    |                                                          | Yes                      |                        |
|             |                                                                                                    |                                                          | No                       |                        |
|             | In your clinical judgment, ADL limitations are: 🛄 Short Term (3 N                                                                                                    | lonths) 🔲 Intermediate (6                                | Months)                  | Age Appropriate        |
|             | Expected to resolve or improve (with or without treatment)                                                                                                    | ronic and stable                                         |                          |                        |
|             | Is Beneficiary Medically Stable? Yes No                                                                                                    |                                                          |                          |                        |
|             | Is 24-hour careniver availability required to ensure beneficiary's s                                                                                                    | afety? 🔲 Yes 🔲 No                                        |                          |                        |
|             | 13 Ly nour ourcare a fundament reduited to ensure being                                                                                                    |                                                          |                          |                        |
|             | is to how our giver a fandbing required to ensure benenoury s                                                                                                    | -                                                        |                          |                        |
|             | DHB-3051                                                                                                    |                                                          |                          | 1                      |

# **Completing the DHB-3051 Form: Key Information**

- The DHB-3051 Form has 7 sections A through G. You are not required to complete all the sections of the DHB-3051 Form each time you submit the form, just those specific to type of request.
- Sections A through D must be completed by the Primary Care Physician or Attending Physician Only.
- Sections E, F and G must be completed by the *Beneficiary, Caregiver, or PCS Provider Only.*
- Completion of ALL fields ensures timely processing of the submitted requests.

**NOTE:** Forms received with blank information fields are returned to the referring physician. If not completed timely, the request will be denied.

 Refer to the Request for Independent Assessment for Personal Care Services (PCS) Form DHB-3051 with Instructions available at:

download (ncdhhs.gov)

# **Completing PCS DHB-3051 – New Request**

**Complete the Following Sections for New Requests:** 

| Section A | <ul> <li>Beneficiary Demographics</li> </ul>                                                   |
|-----------|------------------------------------------------------------------------------------------------|
| Section B | <ul> <li>Beneficiary's Conditions That Result in<br/>Need for Assistance with ADL's</li> </ul> |
| Section C | Practitioner Information                                                                       |

### **Section A: Beneficiary Demographics**

| SECTION A. BENEFICIARY DEM           | OGRAPHICS                  |                                                   |          |
|--------------------------------------|----------------------------|---------------------------------------------------|----------|
| Beneficiary's Name: First            | MI: Last:                  | DOB:/                                             | 1        |
| Medicaid ID#:                        | RSID#(ACH Only):           | RSID Date: /                                      | 1        |
| Gender: 🔲 Male 🗌 Female              | Language: 🔲 English        | Spanish Other                                     |          |
| Address:                             |                            | City:                                             |          |
| County:                              | _Zip:                      | Phone: ( )                                        |          |
| Alternate Contact (Select One):      | 🔲 Parent 📃 Legal Gu        | uardian (required if beneficiary < 18) 🗌 Other    |          |
| Relationship to Beneficiary (NON-P   | CS Provider):              |                                                   |          |
| Name:                                | Pho                        | ne: <u>()</u>                                     |          |
| Active Adult Protective Services Cas | se? Yes No                 |                                                   |          |
| Beneficiary currently resides: 🔲 A   | t home 🔲 Adult Care Home 🗌 | Hospitalized/medical facility 🔲 Skilled Nursing I | Facility |
| Group Home Special Care              | e Unit (SCU) 🗌 Other       | D/C Date (Hospital/SNF): /                        | <u> </u> |

### Section A: Beneficiary Demographics (continued)

- Enter Beneficiary Name, Date of Birth, Address and Phone
- Medicaid ID Number Only active Medicaid participants are eligible
- Beneficiary's alternate contact Parent, Guardian, or Legal Representative Note: A PCS Provider cannot be listed as an alternate contact
- Indicate if the beneficiary has an active Adult Protective Services case.
  - If yes, request will be expedited.
- RSID# and RSID Date (For ACH Beneficiaries Only)
- Indicate where the beneficiary currently resides Note: Those being discharged from the hospital, a Skilled Nursing Facility, or part of the Transition to Community Living Initiative will be expedited.

Section B: Beneficiary's Conditions That Result in Need for Assistance With

### **ADLs**

| SECTION B. BENEFICIARY'S CONDITIONS THAT RESULT IN N                                                                                                    | NEED FOR ASSISTANC                                | E WITH ADL                    | .S                         |
|----------------------------------------------------------------------------------------------------|---------------------------------------------------|-------------------------------|----------------------------|
| Identify the current medical diagnoses related to the beneficiary's n<br>(bathing, dressing, mobility, toileting, and eating). List <u>both</u> the diagnos | eed for assistance with<br>is and the COMPLETE IC | qualifying Acti<br>D-10 Code. | vities of Daily Living     |
| Medical Diagnosis                                                                                                    | ICD-10<br>Code                                    | Impacts<br>ADLs               | Date of Onset<br>(mm/yyyy) |
| 1.                                                                                                    |                                                   | Yes                           |                            |
| 2.                                                                                                    |                                                   | - Yes                         |                            |
| 3.                                                                                                    |                                                   | Yes<br>No                     |                            |
| 4.                                                                                                    |                                                   | Yes<br>No                     |                            |
| 5.                                                                                                    |                                                   | Yes                           |                            |
| 6.                                                                                                    | ·                                                 | Yes                           |                            |
| 7.                                                                                                    |                                                   | Yes<br>No                     |                            |
| 8.                                                                                                    |                                                   | Yes                           |                            |
| 9.                                                                                                    |                                                   | Yes<br>No                     |                            |
| 10.                                                                                                    |                                                   | Yes<br>No                     |                            |
| In your clinical judgment, ADL limitations are: 🔲 Short Term (3 N                                                                                           | Nonths) 🔲 Intermediate                            | (6 Months)                    | Age Appropriate            |
| Expected to resolve or improve (with or without treatment)                                                                                                  | ronic and stable                                  |                               |                            |
| Is Beneficiary Medically Stable? 🔲 Yes 🗔 No                                                                                                    |                                                   |                               |                            |
| Is 24-hour caregiver availability required to ensure beneficiary's                                                                                          | safety? Yes No                                    |                               |                            |

# Section B: Beneficiary's Conditions That Result in Need for Assistance With ADLs (continued)

- Enter both the Medical Diagnosis related to the beneficiary's need for assistance with ADLs, the Diagnosis Code(s), and the date of onset. Incomplete or inaccurate codes may result in request processing delays.
- Indicate, for each diagnosis, if the condition impacts the beneficiary's ability to perform ADLs.
- Indicate the expected duration of the ADL limitations.
- Indicate if the beneficiary is medically stable and if 24-hour caregiver availability is required.

### **Section B: Optional Attestation**

 If the criteria listed in this section is applicable to the beneficiary, the Practitioner should initial each line item that applies for consideration in the assessment for PCS.

| OPTIONAL ATTESTATION: Practitioner should review the following and initial only if applicable:                                                                                                    |          |
|----------------------------------------------------------------------------------------------------|----------|
| Beneficiary requires an increased level of supervision.                                                                                                    | Initial: |
| Beneficiary requires caregivers with training or experience in caring for individuals who have a<br>degenerative disease, characterized by irreversible memory dysfunction, that attacks the brain and results in<br>impaired memory, thinking, and behavior, including gradual memory loss, impaired judgment, disorientation,<br>personality change, difficulty in learning, and the loss of language skills. | Initial: |
| Beneficiary requires a physical environment, regardless of setting, that includes modifications and safety<br>measures to safeguard the beneficiary because of the beneficiary's gradual memory loss, impaired judgment,<br>disorientation, personality change, difficulty in learning, and the loss of language skills.                                                                                        | Initial: |
| Beneficiary has a history of safety concerns related to inappropriate wandering, ingestion, aggressive behavior, and an increased incidence of falls.                                                                                                    | Initial: |

#### **Section C: Practitioner Information**

| SECTION C. PRACTITIONER INFORMATION                                    |                                               |
|------------------------------------------------------------------------|-----------------------------------------------|
| Attesting Practitioner's Name:                                         | Practitioner NPI#:                            |
| Select one: 🔲 Beneficiary's Primary Care Practitioner 🔲 Outpatient Spe | ecialty Practitioner 🔲 Inpatient Practitioner |
| Practice Name:                                                         | NPI#:                                         |
|                                                                        | Practice Stamp                                |
| Practice Contact Name:                                                 |                                               |
| Address:                                                               |                                               |
| Phone:_( Fax:_()                                                       |                                               |
|                                                                        |                                               |
| Date of last visit to Practitioner: / / / **Note: Must be <            | 90 days from Received Date                    |
| Practitioner Signature AND Credentials                                 | Date / /                                      |

\*Signature stamp not allowed\*

"I hereby attest that the information contained herein is current, complete, and accurate to the best of my knowledge and belief. I understand that my attestation may result in the provision of services which are paid for by state and federal funds and I also understand that whoever knowingly and willfully makes or causes to be made a false statement or representation may be prosecuted under the applicable federal and state laws."

### Section C: Practitioner Information (continued)

- Attesting Practitioner's Name and NPI#
- Practice Name and NPI#
- Practice Contact Name, Address, and Phone
  - Note: Practice stamps are accepted vs. completing each of these fields
- Date of last visit to the Practitioner The last visit date must have occurred within 90 days of the request date.
- The 3051 Form for the New Referral MUST be signed by the referring practitioner and credentials indicated along with the date; acceptable credentials include a MD, NP, or PA.
  - Note: Signature stamps are not accepted

## What Happens Next:

- If the New Referral Request is complete and meets the requirements as outlined in *Clinical Coverage Policy 3L*, the request will be processed and entered into QiRePort within 2 business days of receipt.
- If the information is not complete, the request form will be returned to the referring physician via fax within 2 business days.
- Acentra Health will verify that the beneficiary has active Medicaid coverage, and the recipient will be contacted to schedule a Medicaid PCS eligibility assessment.
- If the beneficiary is determined to be eligible for PCS, the Provider of Choice will receive the referral via the QiRePort Provider Interface.

## **Completing PCS DHB-3051 – Change of Status Medical**

Complete the Following Sections for Medical Change of

### **Status Requests:**

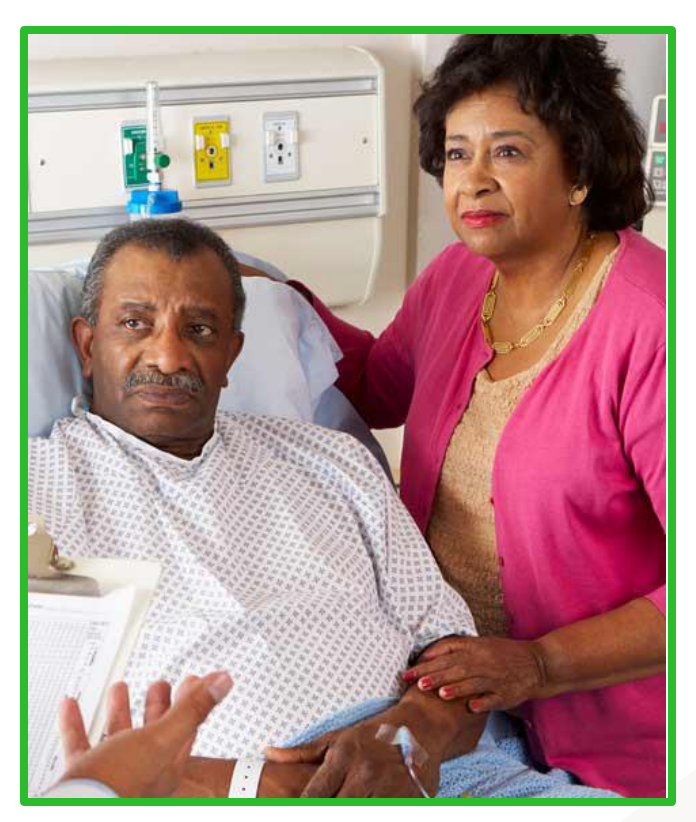

| Section A | <ul> <li>Beneficiary Demographics</li> </ul>                                                      |
|-----------|---------------------------------------------------------------------------------------------------|
| Section B | <ul> <li>Beneficiary's Conditions That<br/>Result in Need for Assistance<br/>with ADLs</li> </ul> |
| Section C | <ul> <li>Practitioner Information</li> </ul>                                                      |
| Section D | <ul> <li>Change of Status: Medical</li> </ul>                                                     |

## Completing PCS DHB-3051 – Change of Status Medical (continued)

## **Section D Required Fields**

- Describe in detail the change in medical condition which results in a need for decreased or increased hours of PCS.
- For clarification when completing the DHB-3051 form, "Medical" is defined as any change in a person's health condition.

SECTION D. CHANGE OF STATUS: MEDICAL Complete for medical change of status request only.

Describe the specific medical change in condition and its impact on the beneficiary's need for hands on assistance (Required):

## Completing PCS DHB-3051 – Change of Status Medical (continued)

## Things to remember:

- The Change of Status: Medical should be submitted when there is a change in the beneficiary's medical condition, and
- Must be completed and submitted by the beneficiary's Primary Care Physician or Attending Physician.
- Note: "Medical" is defined as any change in a person's health condition that results in improved or decreased ability to perform their Activities of Daily Living.

## **Completing PCS DHB-3051 – Managed Care Disenrollment**

Complete the Following Sections for Managed Care Disenrollment Requests:

| Section A | <ul> <li>Beneficiary Demographics</li> </ul>                                                  |
|-----------|-----------------------------------------------------------------------------------------------|
| Section B | <ul> <li>Beneficiary's Conditions That Result in Need for<br/>Assistance with ADLs</li> </ul> |
| Section C | <ul> <li>Practitioner Information</li> </ul>                                                  |
| Section E | <ul> <li>Managed Care Disenrollment</li> </ul>                                                |

### Completing PCS DHB-3051 – Managed Care Disenrollment (continued)

| SECTION E: Managed Care Disenrollment      |                              |                                |
|--------------------------------------------|------------------------------|--------------------------------|
| Disenrolling from; Plan name (Select One): | AmeriHealth Caritas NC, Inc. | Carolina Complete Health, Inc. |
| Blue Cross Blue Shield of NC, Inc.         | UnitedHealthcare of NC, Inc. | WellCare of NC, Inc.           |
| Disenrollment Effective Date: / /          | Current PCS Hours:           |                                |
| BENEFICIARY'S CURRENT PROVIDER)            |                              |                                |
| Agency Name:                               | Phone                        | e: <u>()</u>                   |
| Provider NPI#:                             | Provid                       | der Locator Code#              |
| Eacility License # (if applicable):        | Date                         |                                |
| Physical Address:                          | Date                         |                                |

SECTION E: Managed Care Disenrollment was added to the DHB 3051 effective 7/1/2021 and should be completed if a beneficiary is disenrolling from Medicaid Managed Care and wishes to continue with PCS as a participant of Medicaid Direct.

## Completing PCS DHB-3051 – Managed Care Disenrollment (continued)

# When completing the Managed Care Disenrollment section be sure to indicate:

- 1. Managed Care Plan name the beneficiary is disenrolling from.
- 2. Disenrollment effective date.
- 3. Current PCS hours being received from the Managed Care Plan.
- 4. Beneficiary's Current PCS Provider Agency's information.

## Completing PCS DHB-3051 – Change of Status: Non-Medical

Non-Medical Change of Status Request, Complete The Following Sections of Page 3 only:

| Top Section | <ul> <li>Beneficiary Demographics (all<br/>fields required to be completed)</li> </ul> |
|-------------|----------------------------------------------------------------------------------------|
| Section F   | <ul> <li>Change of Status: Non-Medical</li> </ul>                                      |

|                                                                                                    | elect one)                                                                                                    |                                                                                                    |                                                                                                    | DATE OF REQUE                                                                                                    | 51:                                                                  |                                                        |
|----------------------------------------------------------------------------------------------------|----------------------------------------------------------------------------------------------------|----------------------------------------------------------------------------------------------------|----------------------------------------------------------------------------------------------------|----------------------------------------------------------------------------------------------------|----------------------------------------------------------------------|--------------------------------------------------------|
| Change of Statu                                                                                                    | s: Non-Medical                                                                                                 | Change of P                                                                                                    | rovider                                                                                               | 1                                                                                                    |                                                                      |                                                        |
| Form Submission: F<br>Questions: Call Liber                                                                                                    | ax Liberty Health<br>ty Healthcare at                                                                          | hcare Corporation-<br>855-740-1400 or 9                                                                                                    | NC at 919-30<br>919-322-5944                                                                          | 7-8307 or 855-740-16                                                                                                    | 00 (toll free).                                                      |                                                        |
| BENEFICIARY DEM                                                                                                    | OGRAPHICS                                                                                                    |                                                                                                    |                                                                                                    |                                                                                                    |                                                                      |                                                        |
| Beneficiary's Name:                                                                                                    | First                                                                                                    | MI:                                                                                                    | Last:                                                                                                 |                                                                                                    | DOB:                                                                 | 1.1                                                    |
| Medicaid ID#                                                                                                    |                                                                                                    | Gend                                                                                                    | er: 🔲 Ma                                                                                              | le 🗌 Female Lang                                                                                                    | uage: English                                                        | Soanish Address                                        |
|                                                                                                    |                                                                                                    |                                                                                                    | Cibur                                                                                                 | □                                                                                                    | Country                                                              |                                                        |
|                                                                                                    | Zie                                                                                                    |                                                                                                    | City                                                                                                  |                                                                                                    | County:                                                              |                                                        |
|                                                                                                    |                                                                                                    |                                                                                                    |                                                                                                    | une. 1                                                                                                    |                                                                      |                                                        |
| Alternate Contact (S                                                                                                    | elect One):                                                                                                    | Parent [                                                                                                    | Legal G                                                                                               | uardian (required if                                                                                                    | beneficiary < 18)                                                    | C Other                                                |
| Delationship to Dear                                                                                                    | Enime (\$10\$1 DO                                                                                              | C Desuidad                                                                                                    |                                                                                                    |                                                                                                    |                                                                      |                                                        |
| Readonship to bein                                                                                                    | enciary (NUN-PU                                                                                                | S Plovider)                                                                                                    |                                                                                                    |                                                                                                    |                                                                      |                                                        |
| Name:                                                                                                    | enciary (NUN-PU                                                                                                | -o Flowderj                                                                                                    | Pho                                                                                                   | ne: <u>()</u>                                                                                                    |                                                                      |                                                        |
| Name:                                                                                                    |                                                                                                    |                                                                                                    | Pho                                                                                                   | ne: ()                                                                                                    | ul facility 🗍 Shi                                                    | lad Mussian Easility                                   |
| Name:                                                                                                    | y resides: A                                                                                                   | t home Adult (                                                                                                    | Pho                                                                                                   | ne: ()                                                                                                    | al facility 🗌 Ski                                                    | led Nursing Facility                                   |
| Name:<br>Beneficiary currently<br>Group Home                                                                                                    | y resides: A<br>Special Care U                                                                                 | t home Adult (                                                                                                    | Care Home D                                                                                           | ne:_()<br>] Hospitalized/medie<br>DIC (                                                                                                    | cal facility 🗌 Skil<br>Date (Hospital/SN                             | led Nursing Facility<br>F)://                          |
| Beneficiary currently Group Home SECTION F: CHANC                                                                                                    | y resides: A<br>Special Care U<br>SE OF STATUS                                                                 | t home Adult (<br>Init (SCU) Oth                                                                                                    | Pho<br>Care Home [<br>her                                                                             | ne: ()<br>] Hospitalized'media<br>DIC (                                                                                                    | al facility 🔲 Skil<br>Date (Hospital/SN                              | led Nursing Facility<br>F): / /                        |
| Beneficiary currently Group Home SECTION F: CHANC Requested by Select One):                                                                                                    | y resides: A<br>Special Care U<br>GE OF STATUS<br>Provider                                                     | t home Adult (<br>init (SCU) Others                                                                                                    | Care Home C<br>her<br>Care Home C<br>her<br>Guardian                                                  | ne: ()<br>Hospitalized/media<br>DIC (<br>DIC (<br>Attorney (POA)                                                                                 | al facility - Skil<br>Date (Hospital/SN<br>Responsible<br>Party      | led Nursing Facility<br>F): /                          |
| Beneficiary currently Beneficiary currently Group Home SECTION F; CHANG Requested by Select One): Requestor Name:                                                                                                    | y resides: A<br>Special Care U<br>GE OF STATUS<br>Provider                                                     | t home Adult (<br>init (SCU) Ott                                                                                                    | Care Home C<br>Care Home C<br>her<br>Legal<br>Guardian                                                | Hospitalized/media<br>DiC (<br>Attorney (PDA)                                                                                                    | al facility - Skil<br>Date (Hospital/SN<br>Responsible<br>Party      | led Nursing Facility<br>F): /                          |
| Beneficiary currently Beneficiary currently Group Home SECTION F: CHANC Requested by Select One): Requestor Name: PCS Provider NPI#.                                                                                            | y resides: A<br>Special Care U<br>SE OF STATUS<br>Provider                                                     | t home Adult (<br>init (SCU) Ott                                                                                                    | Care Home C<br>her<br>Care Home C<br>her<br>Care Home C<br>her<br>Care Legal<br>Guardian              | Hospitalized imedia<br>DIC (<br>Attorney (POA)                                                                                                   | al facility  Skil State (Hospital/SN Responsible Party or Code#      | led Nursing Facility<br>F): /                          |
| Beneficiary currently Beneficiary currently Group Home SECTION F: CHANCO Requested by Select One): Requestor Name: PCS Provider NPI#; Facility License # (if :                                                                  | y resides: A Special Care U<br>Special Care U<br>SE OF STATUS<br>Provider<br>applicable):                      | c home Aduk (<br>Inik (SCU) Other<br>NON-MEDICAL<br>Beneficiary                                                                                                    | Pho<br>Care Home [<br>her<br>Legal<br>Guardian                                                        | he: ()<br>Hospitalized/media<br>DiC t<br>DiC t<br>Attorney (POA)<br>PCS Provider Locati<br>Date: / /                                             | al facility  Skil Date (Hospital/SN Responsible Party or Code#       | led Nursing Facility<br>F): 1<br>F Family (Relationshi |
| Beneficiary currently Beneficiary currently Group Home SECTION F: CHANC Requested by Select One): Requestor Name: PCS Provider NPI#; Facility License # (if: Contact's Name:                                                    | y resides: A<br>Special Care U<br>SE OF STATUS<br>Provider<br>applicable):                                     | e home Adult (<br>Init (SCU) Official Official Offi | Care Home D<br>Care Home D<br>Care Home D<br>Care Home D<br>Care Home D<br>Cont                       | he: ()<br>Hospitalized/media<br>DiC t<br>DiC t<br>Attorney (POA)<br>PCS Provider Locat<br>Date: / /<br>act's Position:                           | al facility  Skil Date (Hospital/SN Responsible Party or Code#       | led Nursing Facility<br>F): / /<br>Family (Relationshi |
| Beneficiary currently Beneficiary currently Group Home SECTION F: CHANC Requested by Select One): Requestor Name: PCS Provider NPI#; Facility License # (fr Contact's Name: Provider Phone: (                                   | y resides: A special Care U<br>Special Care U<br>SE OF STATUS<br>Provider<br>applicable):                      | c home Adult (<br>Init (SCU) Other<br>NON-MEDICAL<br>Beneficiary                                                                                                    | Care Home D<br>Care Home D<br>Care Home D<br>Care Home D<br>Care Legal<br>Guardian<br>Cont<br>Fax: () | he: ()<br>Hospitalized/media<br>DiC t<br>DiC t<br>Attorney (POA)<br>PCS Provider Locat<br>Date: / /<br>act's Position:<br>Email:                 | al facility  Skil Date (Hospital/SN Responsible Party or Code#       | led Nursing Facility<br>F): / /<br>Family (Relationshi |
| Beneficiary currently Beneficiary currently Group Home SECTION F: CHANC Requested by Select One): Requestor Name: PCS Provider NPI#, Facility License # (if Contact's Name: Provider Phone: [ Reason for Change i               | resides: A special Care U<br>Special Care U<br>See OF STATUS<br>Provider<br>applicable):<br>n Condition Rr     | e home Adult ( hit (SCU) Office NON-MEDICAL Beneficiary Provider quiring Reasser                                                                                                    | Care Home C<br>her<br>Guardian                                                                        | ne:<br>Hospitalized/imedia<br>DiC 1<br>DiC 1<br>Attorney (POA)<br>PCS Provider Locativ<br>Date: / /<br>act's Position:<br>Email:                 | al facility  Skil Date (Hospital/SN Responsible Party or Code#       | led Nursing Facility<br>F): / /<br>Family (Relationshi |
| Beneficiary currently Beneficiary currently Group Home SECTION F: CHANG Requested by Select One): Requested Name: PCS Provider Name: Facility License # (if: Contact's Name: Provider Phone: ( Reason for Change i Select One): | resides: A Special Care U<br>Special Care U<br>SE OF STATUS<br>Provider<br>applicable):<br>)<br>n Condition Rr | t home Adult ( ht (SCU) Other Home Beneficiary Provider tquiring Reasses Days of Need                                                                                                    | Care Home [<br>her]<br>Guardian<br>Fax: ()<br>ssment<br>Chance in                                     | Hospitalized/imedia<br>DIC 0<br>DIC 0<br>Attorney (POA)<br>PCS Provider Location<br>Date: 1 / 1<br>act's Position:<br>Email:<br>Caregiver Status | al facility  Skil Date (Hospital/SN Responsible Party or Code# Code# | led Nursing Facility F): / / Family (Relationshi       |

### Completing PCS DHB-3051 – Change of Status: Non-Medical (continued)

- Non-Medical Change of Status should be submitted when there is a:
  - Change in beneficiary's location
  - Change in caregiver status
  - Change in days of need
- Can be submitted by the beneficiary, caregiver, legal guardian, or PCS Provider

# **Completing PCS DHB-3051 – Change of Provider**

 For Change of Provider Requests, Complete The Following Sections of Page

 3 only:

| Top Section | <ul> <li>Beneficiary<br/>Demographics (all<br/>fields required to be<br/>completed)</li> </ul> |
|-------------|------------------------------------------------------------------------------------------------|
| Section G   | <ul> <li>Change of Provider<br/>Request</li> </ul>                                             |

| NEQUEST TIPE. (Select one)                                                                                                    | DATE OF REQUEST:                                                                                                    |
|----------------------------------------------------------------------------------------------------|----------------------------------------------------------------------------------------------------|
| Change of Status: Non-Medical Change of Provider                                                                                                    | 1 1                                                                                                    |
| Form Submission: Fax Liberty Healthcare Corporation-NC at 919-3<br>Questions: Call Liberty Healthcare at 855-740-1400 or 919-322-594                                                                                                    | 307-8307 or 855-740-1600 (toll free).<br>44.                                                                                                    |
| BENEFICIARY DEMOGRAPHICS                                                                                                    |                                                                                                    |
| Beneficiary's Name: First:MI: Last:                                                                                                    | DOB: / /                                                                                                    |
| Medicaid ID#:Gender: U                                                                                                    | Male 🔲 Female Language: 🔲 English 🔲 Spanish Address                                                                                                    |
| City:                                                                                                    | Other County:                                                                                                    |
| Zip:                                                                                                    | Phone: ( )                                                                                                    |
| Beneficiary currently resides: At home Adult Care Home                                                                                                    | Hospitalized/medical facility Skilled Nursing Facility                                                                                                    |
| Group Home Special Care Unit (SCU) Other                                                                                                    | D/C Date (Hospital/SNF): / /                                                                                                    |
| Group Home Special Care Unit (SCU) Other<br>SECTION G: CHANGE OF PC S PROVIDER                                                                                                    | D/C Date (Hospital/SNF): / /                                                                                                    |
| Group Home Special Care Unit (SCU) Other      SECTION G: CHANGE OF PC \$ PROVIDER  Requested by (Select One): Care Facility Beneficiary                                                                                                    | D/C Date (Hospital/SNF): / /                                                                                                    |
| Group Home Special Care Unit (SCU) Other      SECTION G: CHANGE OF PC S PROVIDER  Requested by (Select One): Care Facility Beneficiary Requestor's Contact Name:                                                                                                    |                                                                                                    |
| Group Home Special Care Unit (SCU) Other      SECTION G: CHANGE OF PCS PROVIDER  Requested by (Select One): Care Facility Beneficiary  Requestor's Contact Name:      Discharged/Transferred Scheduled Discharge/Transfer     Date: / /      Date: / /                                                                                                    | D/C Date (Hospital/SNF): / / Other (Relationship): Phone:() No Discharge/Transfer Planned. Continue receiving services until established with a new p                                                              |
| Group Home Special Care Unit (SCU) Other      SECTION G: CHANGE OF PCS PROVIDER  Requested by (Select One): Care Facility Beneficiary  Requestor's Contact Name:      Status of PCS Services (Select One):      Discharged/Transferred Scheduled Discharge/Transfer     Date: / /      Date: / /  BENEFICIARY'S PREFERRED PROVIDER (Select One):                                                                                                    | D/C Date (Hospital/SNF): / / Other (Relationship): Phone: ( ) No Discharge/Transfer Planned. Continue receiving services until established with a new p                                                            |
| Group Home Special Care Unit (SCU) Other      SECTION G: CHANGE OF PCS PROVIDER  Requested by (Select One): Care Facility Beneficiary  Requestor's Contact Name:      Discharged/Transferred Scheduled Discharge/Transfer     Date: / /  BENEFICIARY'S PREFERRED PROVIDER (Select One):      Home Agency      Home     Home     Ho | D/C Date (Hospital/SNF): / / Other (Relationship): Phone: ( ) No Discharge/Transfer Planned. Continue receiving services until established with a new p Care Bed in Nursing SLF- S600a SLF- S600c Unit             |
| Group Home Special Care Unit (SCU) Other      SECTION G: CHANGE OF PC S PROVIDER  Requested by (Select One): Care Facility Beneficiary  Requestor's Contact Name:      Status of PC S Services (Select One):     Discharged/Transferred Scheduled Discharge/Transfer     Date: / / Date: / /  BENEFICIARY'S PREFERRED PROVIDER (Select One):     Home Care Family Care Adult Care Adult Care     Agency Name:      Services Care Adult Care                                                                                                    | D/C Date (Hospital/SNF): / / Other (Relationship): Phone: () No Discharge/Transfer Planned. Continue receiving services until established with a new p Care Bed in Nursing SLF- S600a S600c Unit Phone: ( Provider |

## **Completing PCS DHB-3051 – Change of Provider (continued)**

## Things to remember:

- Change of Provider requests can be made by completing the DHB-3051 form or by calling Acentra Health.
   Form completion is not required. Request can be made by a call to Acentra Health by the beneficiary or legal guardian.
- For an IHC Change of Provider, a request may only be submitted by the beneficiary, Power of Attorney, or Legal Guardian.
- An ACH facility may submit a Change of Provider request if a current PCS beneficiary is admitted.
- If a beneficiary needs assistance in selecting an 'Alternate Preferred Provider', an Acentra Health Customer Support Representative can assist.
- Acentra Health will confirm all Change of Provider requests with the beneficiary or legal guardian.

### **Completing PCS Form DHB 3051 – Change of Provider (continued)**

New Request vs. Change of Provider?

| Beneficiary Moves From: | Required Request Type              |
|-------------------------|------------------------------------|
| ACH to ACH              | COP request – Effective in 1 day   |
| IHC to IHC              | COP request – Effective in 10 days |
| IHC to ACH              | New Request                        |
| ACH to IHC              | New Request                        |
# **Completing DHB-3051**

### **Form Completion Recap**

| REQUEST TYPE                     | COMPLETED BY                               | REQUIRED PAGES | REQUIRED SECTIONS  |
|----------------------------------|--------------------------------------------|----------------|--------------------|
| NEW REQUEST                      | PRACTITIONER                               | 1& 2           | SECTION A, B,C     |
| CHANGE OF STATUS:<br>MEDICAL     | PRACTITIONER                               | 1&2            | SECTION A, B, C, D |
| MANAGED CARE<br>DISENROLLMENT    | PRACTITIONER & PCS<br>PROVIDER             | 1&2            | SECTION A, B, C, E |
| CHANGE OF STATUS:<br>NON-MEDICAL | BENEFICIARY,CAREGIV<br>ER, PCS PROVIDER    | 3              | TOP SECTION AND F  |
| CHANGE OF<br>PROVIDER            | BENEFICIARY,<br>CAREGIVER, ACH<br>FACILITY | 3              | TOP SECTION AND G  |

# **Completing DHB-3051 (continued)**

### **Submitting the Completed Form**

- Complete all appropriate sections
- Fax the completed form to: 833-521-2626 or for PCS Expedited Assessments, fax 833-551-2602.
  - If preferred, forms can be mailed to: Acentra Health Attn: NCLIFTSS PCS 2000 CentreGreen Way, Suite 220 Cary, NC 27513

# Reminder: Practitioners must submit pages 1&2; Non-Practitioners should submit page 3.

- Keep copies of all forms and fax confirmations for your records.
- For questions regarding the form,

email: NCLIFTSS@Kepro.com or call 919-568-1717 or 833-522-5429 (toll free).

## **PCS Expedited Process – Eligibility**

#### **Requirements**:

- There is an active Adult Protective Services (APS) case; or
- The beneficiary is currently hospitalized in a medical facility or in a Skilled Nursing Facility (SNF); or
- Is under the Transition to Community Living Initiative (TCLI).
- For those being admitted to an Adult Care Home (excluding 5600 facilities), the beneficiary must have a Referral Screening ID.
  - To learn more on this form and process, please go to:
     <u>RSVP-Fact-Sheet.pdf (nc.gov)</u>
- The beneficiary is medically stable.
- The beneficiary has active or pending Medicaid.

### **Expedited Process – Submitting the Form**

- Form should be completed and submitted by one of the following
  - Hospital Discharge Planner
  - Skilled Nursing Facility Discharge Planner
  - Adult Protective (APS) Worker
  - An approved LME-MCO Transition Coordinator\*
- Persons submitting the 3051 will need to have the beneficiary select a provider of services PRIOR to calling Acentra Health and completing the expedited process.
- Completed forms should be sent to Acentra Health via fax at 833-551-2602 followed by a call to Acentra Health at 919-568-1717 (local) or 833-522-5429 (toll free).

\*LME-MCO Transition Coordinators, who are approved through NC Medicaid, are able to execute the expedited process.

### **Expedited Process – Next Steps**

- 1. Once connected with Acentra, the request will be reviewed and immediately approved or denied based on eligibility only, by a Customer Service Team Member.
- 2. If eligibility is approved, the caller will be transferred to a Acentra Health nurse who will conduct a brief phone assessment.
- 3. If a need for PCS is identified, the beneficiary will be immediately awarded temporary hours for personal care services, up to 60 hours, and the referral is sent to the selected PCS Provider for acceptance.
- 4. Then, Acentra Health contacts the beneficiary within 14 business days to schedule a complete assessment in person.

# **Provider Requirements**

### Forms, Forms, and More Forms

- NC Medicaid-3085: Session Law 2013-306 PCS Training Attestation Form
- NC Medicaid-3136: Internal Quality Improvement Program Attestation Form

#### NC Medicaid-3085: Session Law 2013-306 PCS Training Attestation Form

|                                                                                                    | North Carolina Department of He                                                        | alth and Human S                          | ervices-NC Medicaid                                                           |                  |
|----------------------------------------------------------------------------------------------------|----------------------------------------------------------------------------------------|-------------------------------------------|-------------------------------------------------------------------------------|------------------|
|                                                                                                    | SESSION                                                                                | LAW 2013-306                              |                                                                               |                  |
|                                                                                                    | PCS TRAINING A                                                                         | TTESTATION                                | FORM                                                                          |                  |
|                                                                                                    |                                                                                        |                                           |                                                                               |                  |
| end completed form, and su                                                                              | upporting documentation, to NC Me                                                      | edicaid at Medicai                        | I.PCSTraining@dhhs.nc.gov. For qu                                             | estions, contact |
| 19-805-4360, or send an en                                                                              | nail to PCS_Program_Questions@                                                         | anns.nc.gov.                              |                                                                               |                  |
| PROVIDER TYPE (select one                                                                               | ):                                                                                     |                                           | DATE OF SUBMISSION:                                                           | (mm/dd/yyyy)     |
| Home Care Agency                                                                                        | Family Care Home Adul                                                                  | t Care Home                               | Adult Care Bed in Nursing Facility                                            | SLF-5600a        |
| SLF-5600c                                                                                               | Special Care Unit (stand-alone SCL                                                     | J or SCU bed)                             | Non-Provider:                                                                 |                  |
|                                                                                                    | OPMATION                                                                               |                                           |                                                                               |                  |
| National Bravides Identifies                                                                            | (NRI#)                                                                                 |                                           |                                                                               |                  |
| Rauonal Provider Identifier                                                                             | (NFI#)                                                                                 |                                           |                                                                               |                  |
| Provider Marne.                                                                                         |                                                                                        | Last                                      |                                                                               |                  |
| Address:                                                                                                |                                                                                        | Cibr                                      |                                                                               | m.i              |
| Countr                                                                                                  | 7.0.                                                                                   | (sin and -                                | 4 digit extension) Phone:                                                     |                  |
| Soundy.                                                                                                 | Empil:                                                                                 | (zih code i                               | Eax //f Applicable):                                                          |                  |
| suite.                                                                                                  | Elfiali.                                                                               |                                           | Fax (II Applicable)                                                           |                  |
|                                                                                                    |                                                                                        |                                           |                                                                               |                  |
| PART II: TRAINER QUAL                                                                                   | FICATIONS                                                                              |                                           |                                                                               |                  |
| Ober hitter have to                                                                                     | 4-1-6-20                                                                               |                                           |                                                                               |                  |
| ist Trainer Qualifications                                                                              | the left if you have attached add                                                      | uonai uocumeni                            | adon for this section.                                                        |                  |
| ist Trainer Qualifications.                                                                             |                                                                                        |                                           |                                                                               |                  |
|                                                                                                    |                                                                                        |                                           |                                                                               |                  |
|                                                                                                    |                                                                                        |                                           |                                                                               |                  |
|                                                                                                    |                                                                                        |                                           |                                                                               |                  |
|                                                                                                    |                                                                                        |                                           |                                                                               |                  |
|                                                                                                    |                                                                                        |                                           |                                                                               |                  |
|                                                                                                    |                                                                                        |                                           |                                                                               |                  |
|                                                                                                    |                                                                                        |                                           |                                                                               |                  |
|                                                                                                    |                                                                                        |                                           |                                                                               |                  |
|                                                                                                    |                                                                                        |                                           |                                                                               |                  |
|                                                                                                    |                                                                                        |                                           |                                                                               |                  |
|                                                                                                    |                                                                                        |                                           |                                                                               |                  |
| PART III: CURRICULUM (                                                                                  | DUTLINE                                                                                |                                           |                                                                               |                  |
| PART III: CURRICULUM (<br>Check the box to                                                              | DUTLINE<br>the left if you have attached add                                           | itional document                          | ation for this section.                                                       |                  |
| PART III: CURRICULUM<br>Check the box to<br>Duline the structure and training                           | DUTLINE<br>the left if you have attached add                                           | itional document                          | ation for this section.                                                       |                  |
| PART III: CURRICULUM (<br>Check the box to<br>Outline the structure and training                        | DUTLINE<br>the left if you have attached add                                           | itional document                          | ation for this section.<br>s validation.                                      |                  |
| PART III: CURRICULUM (<br>Check the box to<br>Dutline the structure and trainin                         | DUTLINE<br>the left if you have attached add                                           | itional document                          | ation for this section.                                                       |                  |
| PART III: CURRICULUM C<br>Check the box to<br>Dutine the structure and trainin                          | DUTLINE<br>the left if you have attached add<br>ng methodology. Include goals, core co | tional document                           | ation for this section.<br>s validation.                                      |                  |
| PART III: CURRICULUM (<br>Check the box to<br>Dutline the structure and training                        | DUTLINE<br>the left if you have attached add                                           | tional document                           | ation for this section.<br>s validation.                                      |                  |
| PART III: CURRICULUM (<br>Check the box to<br>Dutine the structure and training                         | DUTLINE<br>the left if you have attached add                                           | (ifonal documant                          | ation for this section.<br>is validation.                                     |                  |
| PART III: CURRICULUM (<br>Check the box to<br>Dutine the structure and training                         | DUTLINE<br>the left if you have attached add                                           | titional document                         | ation for this section.<br>s validation.                                      |                  |
| PART III: CURRICULUM (<br>Check the box to<br>Dutline the structure and training                        | DUTLINE<br>the left if you have attached add                                           | tional document                           | ation for this section.<br>s validation.                                      |                  |
| PART III: CURRICULUM (<br>Check the box to<br>Dutine the structure and training                         | DUTLINE<br>the left if you have attached add                                           | (foral document<br>mpetencies, and skil   | ation for this section.<br>Is validation.                                     |                  |
| PART III: CURRICULUM<br>Check the box to<br>Dutine the structure and training                           | OUTLINE<br>the left if you have attached add<br>ng methodology. Include goals, core co | titonal document                          | ation for this section.<br>s validation.                                      |                  |
| PART III: CURRICULUM (<br>Check the box to<br>Dutine the structure and training                         | DUTLINE<br>the left if you have attached add<br>ng methodology. Include goals, core co | tional document<br>mpetencies, and skil   | ation for this section.<br>s validation.                                      |                  |
| PART III: CURRICULUM (<br>Check the box to<br>Outline the structure and trainir                         | DUTLINE<br>the left if you have attached add                                           | itional document<br>mpetencies, and skil  | ation for this section.<br>s validation.                                      |                  |
| PART III: CURRICULUM<br>Check the box to<br>Outline the structure and traini                            | DUTLINE<br>the left if you have attached add<br>ng methodology. Include goals, core co | (itional document<br>mpetencies, and skil | ation for this section.<br>Is validation.                                     |                  |
| PART III: CURRICULUM O<br>Check the box to<br>Outline the structure and trainin                         | DUTLINE<br>the left if you have attached add<br>ng methodology. Include goals, core co | tional document<br>mpetencies, and skil   | ation for this section.<br>s validation.                                      |                  |
| PART III: CURRICULUM (<br>Check the box to<br>Outline the structure and trainin                         | DUTLINE<br>the left if you have attached add                                           | itional document<br>mpetencies, and skil  | ation for this section.<br>s validation.                                      |                  |
| PART III: CURRICULUM (<br>Check the box to<br>Outline the structure and training<br>UBMITTER SIGNATURE: | DUTLINE<br>the left if you have attached add<br>ng methodology. Include goals, core co | tional document                           | ation for this section.<br>is validation.<br>DATE: (mm/dd/yyyy)               |                  |
| PART III: CURRICULUM C<br>Check the box to<br>Dutine the structure and training<br>UBMITTER SIGNATURE:  | DUTLINE<br>the left if you have attached add<br>ng methodology. Include goals, core co | tional document<br>mpetencies, and skil   | ation for this section.<br>s validation.<br>DATE: (mm/dd/yyyy)<br>(/////////_ |                  |
| PART III: CURRICULUM (<br>Check the box to<br>Outine the structure and training<br>UBMITTER SIGNATURE:  | DUTLINE<br>the left if you have attached add<br>ng methodology. Include goals, core co | (iional document<br>mpetencies, and skil  | ation for this section.<br>s validation.<br>DATE: (mm/dd/yyyy)<br>(///        |                  |
| PART III: CURRICULUM C<br>Check the box to<br>Outine the structure and training<br>UBMITTER SIGNATURE:  | DUTLINE<br>the left if you have attached add<br>ng methodology. Include goals, core co | tional document<br>mpetencies, and skil   | ation for this section.<br>is validation.<br>DATE: (mm/dd/yyyy)<br>(///       |                  |

#### NC Medicaid-3085: Session Law 2013-306 PCS Training Attestation Form (continued)

#### Who is required to submit this form?

Any provider servicing or who plans to service a beneficiary that receives additional hours mandated by N.C.
 Session Law 2013-306.

**NOTE:** Providers who are non-compliant with submission of the NC Medicaid-3085 Form are subject to audit by Office of Compliance and Program Integrity.

### N.C. Session Law 2013-306

 Providers serving beneficiaries seeking additional hours of PCS due to Alzheimer's or other Memory Care complications are required to have caregivers with training or experience in caring for individuals who have a degenerative disease characterized by irreversible memory dysfunction that attacks the brain and results in impaired memory, thinking, and behavior, including gradual memory loss, impaired judgment, disorientation, personality change, difficulty learning, and the loss of language skills.

#### The PCS Provider Must Include:

#### Trainer Qualifications

If the training requires qualifications for the trainer, those qualifications should be listed in Part II.

- **Example:** If the training curriculum requires that the course may only be taught by an RN, RN should be documented in this section. If using an online pre-developed module, list reference to the module.

#### Curriculum Outline

The curriculum should include the following:

- Description of training goals
- Core competencies
- Skills Validation
- General Training Methodology

#### NC Medicaid-3085: Session Law 2013-306 PCS Training Attestation Form (continued)

#### Submitting the NC Medicaid-3085 Form to NC Medicaid

Complete the NC Medicaid-3085 and submit along with any required materials as noted on the form by:

- Email: Medicaid.PCSTraining@dhhs.nc.gov
- Provider Portal: Upload directly to QiRePort
  - Note: If uploading via the QiReport Provider Interface, you must have Administrator level access for your agency.

### NC Medicaid-3136: Internal Quality Improvement Program Attestation Form

| INTERNAL QUALITY IMPROVEMENT PROGRAM ATTESTATION FOR                                                                                                    | M             |
|----------------------------------------------------------------------------------------------------|---------------|
| Completed form should be submitted via email to NC Medicaid at Medicaid.PCSQualityImprovement@dhhs.nc.go<br>auestions. contact 919-855-4360 or send an email to PCS_Program_Questions@dhhs.nc.gov.                 | v. For        |
|                                                                                                    |               |
| SUBMISSION REQUIREMENTS                                                                                                    |               |
| PCS Providers shall submit this Attestation to NC Medicaid by December 31st of each year certifying co                                                                                                    | mpliance with |
| "a" through "d" of Clinical Coverage Policy 3L Section 7.7 by initialing each of the items described below                                                                                                    |               |
| PROVIDER TVPE (releation)                                                                                                    |               |
| Home Care Agency     Family Care Home     Adult Care Home     Adult Care Home     Adult Care Bed in Nursing Facility                                                                                               | SLE-5600a     |
| SLF-5600c Special Care Unit (stand-alone Special Care Unit or SCU bed)                                                                                                    |               |
|                                                                                                    |               |
| SUBMITTER INFORMATION                                                                                                    |               |
| NPI:                                                                                                    |               |
| Provider Name:                                                                                                    |               |
| Address:City<br>County: Zin: (zin code ± 4-dinit extension) Phone:                                                                                                    |               |
| Suite: Email: Fax (If Applicable):                                                                                                    |               |
|                                                                                                    |               |
| INTERNAL QUALITY IMPROVEMENT REQUIREMENTS CLINICAL COVERAGE POLICY 3L SECTION 7.7                                                                                                    | INITIAL       |
| <ul> <li>Develop, and update at least quarterly, an organizational Quality Improvement Plan or set of quality<br/>improvement policies and procedures that describe the PCS CQI program and activities;</li> </ul> |               |
| <li>Implement an organizational CQI Program designed to identify and correct quality of care and quality of<br/>service problems;</li>                                                                             |               |
| <ul> <li>Conduct at least annually a written beneficiary PCS satisfaction survey for beneficiaries and their<br/>legally responsible person;</li> </ul>                                                            |               |
| d. Maintain complete records of all CQI activities and results                                                                                                    |               |
| lerson Completion this Form:                                                                                                    |               |
|                                                                                                    |               |
| lame (Printed) Title                                                                                                    |               |
|                                                                                                    |               |
| ignature Date (mm/dd/yyyy)                                                                                                    |               |
| •                                                                                                    |               |

N.C. Department of Health and Human Services - NC Medicaid

I hereby attest that I am in compliance with the items described in Clinical Coverage Policy 3L Section 7.7. I also agree to provide any of the referenced documents to NC Medicaid, or a DHHS designated contractor upon request in conjunction with any on-site or desktop quality improvement review.

NC Medicaid-3138 INTERNAL QUALITY IMPROVEMENT PROGRAM ATTESTATION FORM 4/2019

#### NC Medicaid-3136: Internal Quality Improvement Program Attestation Form (continued)

# What are the requirements for the PCS Provider regarding an Internal Quality Improvement Program?

- Develop, and update at least quarterly, an organizational Quality Improvement Plan or set of quality improvement policies and procedures that describe the PCS CQI program and activities
- Implement an organizational CQI Program designed to identify and correct quality of care and quality of service problems
- Conduct at least annually a written beneficiary PCS satisfaction survey for beneficiaries and their legally responsible person
- Maintain complete records of all CQI activities and results.

#### NC Medicaid-3136: Internal Quality Improvement Program Attestation Form (continued)

### **Key Points**

- Required to be submitted to NC Medicaid by December 31<sup>st</sup> each year
- There is no standard regarding the format of the required documents
- All documents are not required to be submitted to NC Medicaid, just the NC Medicaid-3136 Form
- Providers who are non-compliant with submission of the NC Medicaid-3136 Form are subject to audit by OCPI

### Submitting the 3136 Form to NC Medicaid:

- Complete the NC Medicaid-3136 Form and submit by:
  - Email: Medicaid.PCSQualityImprovement@dhhs.nc.gov
  - Provider Portal: Upload directly to Qi Report

### **Location of Forms**

#### All forms with instructions can be found in the following locations:

1. Acentra Health NCLIFTSS website:

NCliftss | Home (kepro.com)

1. NC Medicaid PCS webpage under "Forms."

Adult Care Home and Personal Care Services Forms | NC Medicaid (ncdhhs.gov)

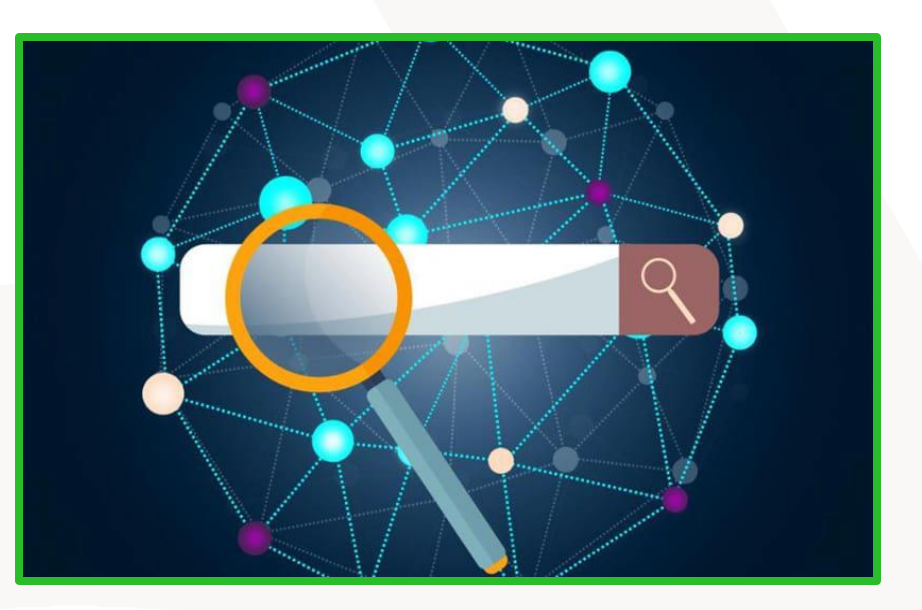

**QiRePort Overview** 

### What is QiRePort?

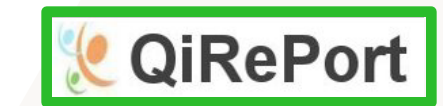

**QiRePort** is an integrated web service designed to support the operation of the PCS program. QiRePort was developed and is hosted by VieBridge, Inc.

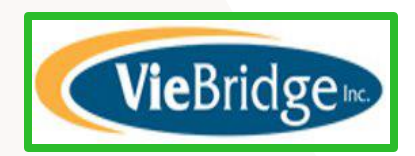

**Important:** Registration is required for all PCS Providers. A registration form and instructions can be obtained by visiting https://www.QiRePort.net

# What can I do with QiRePort?

### Provider Agencies utilize QiRePort to do the following:

- Receive service referrals and accept/reject them electronically
- Manage servicing beneficiaries' accounts, including access to historical assessments and PAs
- Submit Discharges
- Submit Service Plans
- Submit Change of Status Requests
- Upload the Beneficiary Consent Form
- Manage Servicing Territories
- Update/Correct Modifiers
- Update NPI association

### Home Page

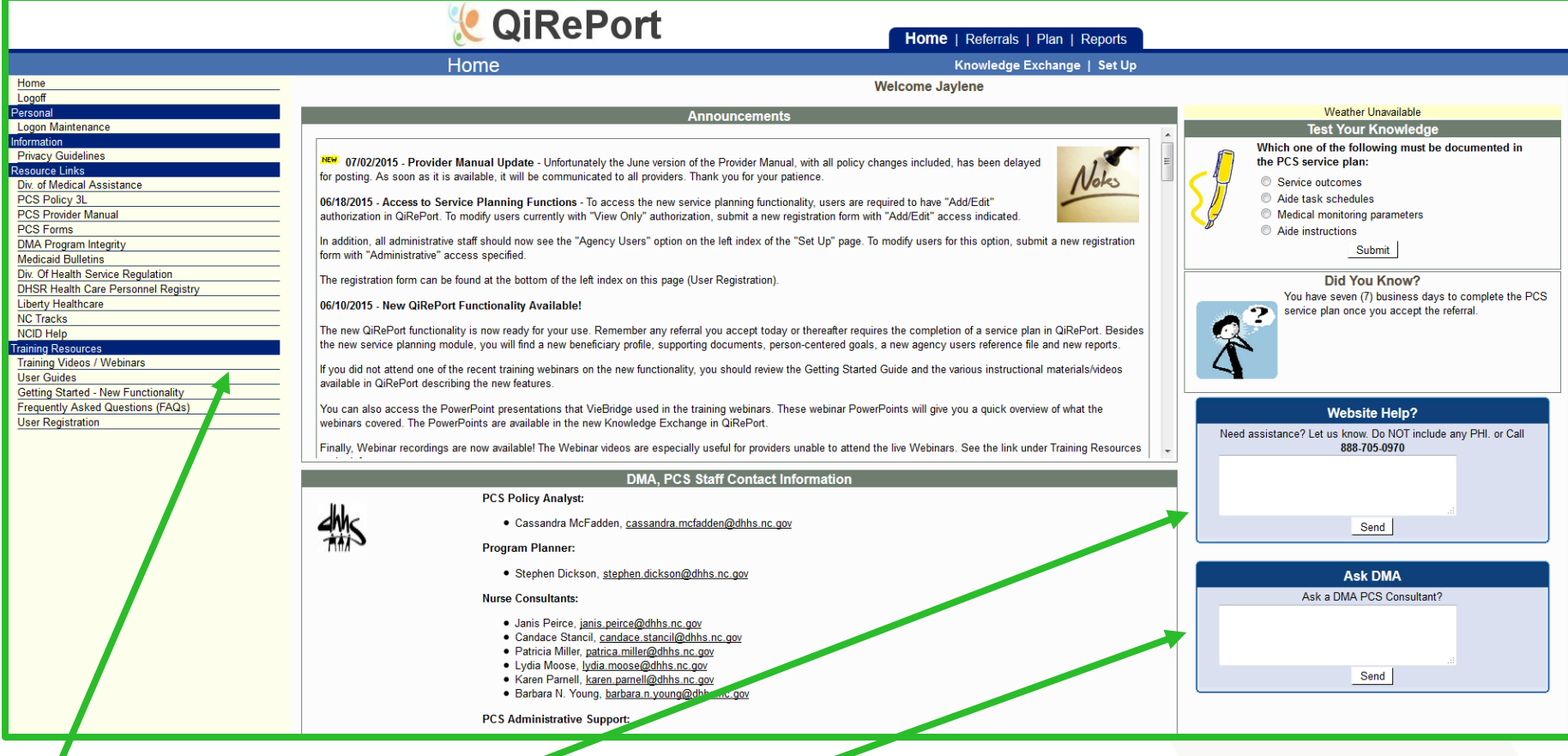

#### **Providers are able to:**

- View training resources
- Ask Viebridge questions
- Ask NC Medicaid questions

### **Referrals and Provider Acceptance**

- Referrals are located in QiRePort on the 'Referrals' page.
- If a PCS Provider does not respond in two business days, Acentra Health rejects the referral and submits the referral to the next provider choice.
- PAs are based on the beneficiary service authorization date.
- NOTE: PAs will not be made retroactive for failure to respond to a referral timely.

### Referrals

Access to all beneficiary information and account management can be found under the 'Referrals' tab

|                                                                                                    | 发 QiRePo                                                            | rt Home                                   | <b>Referrals</b>   Plan | Reports             |       |  |
|----------------------------------------------------------------------------------------------------|---------------------------------------------------------------------|-------------------------------------------|-------------------------|---------------------|-------|--|
| Referral Info<br>Referrals for Review<br>Accepted (last 1 year)                                                                                                    | Referrals                                                           | Referrals / Notifica                      | tions r Review          |                     |       |  |
| Denials (last 6 months)  Beneficiary Info Search Beneficiaries Beneficiary Summary Beneficiary Profile Supporting Docs Change of Status Request Discharge Provider Number Change | Name MD Notification Type<br>Access lin<br>located in<br>side toolb | Action Date<br>hks are<br>the left<br>par | Pro fer No.             | Notification Letter | Hours |  |
|                                                                                                    | Click the 'Referrals' tab to<br>access beneficiary<br>information   |                                           |                         |                     |       |  |

### **Referrals for Review**

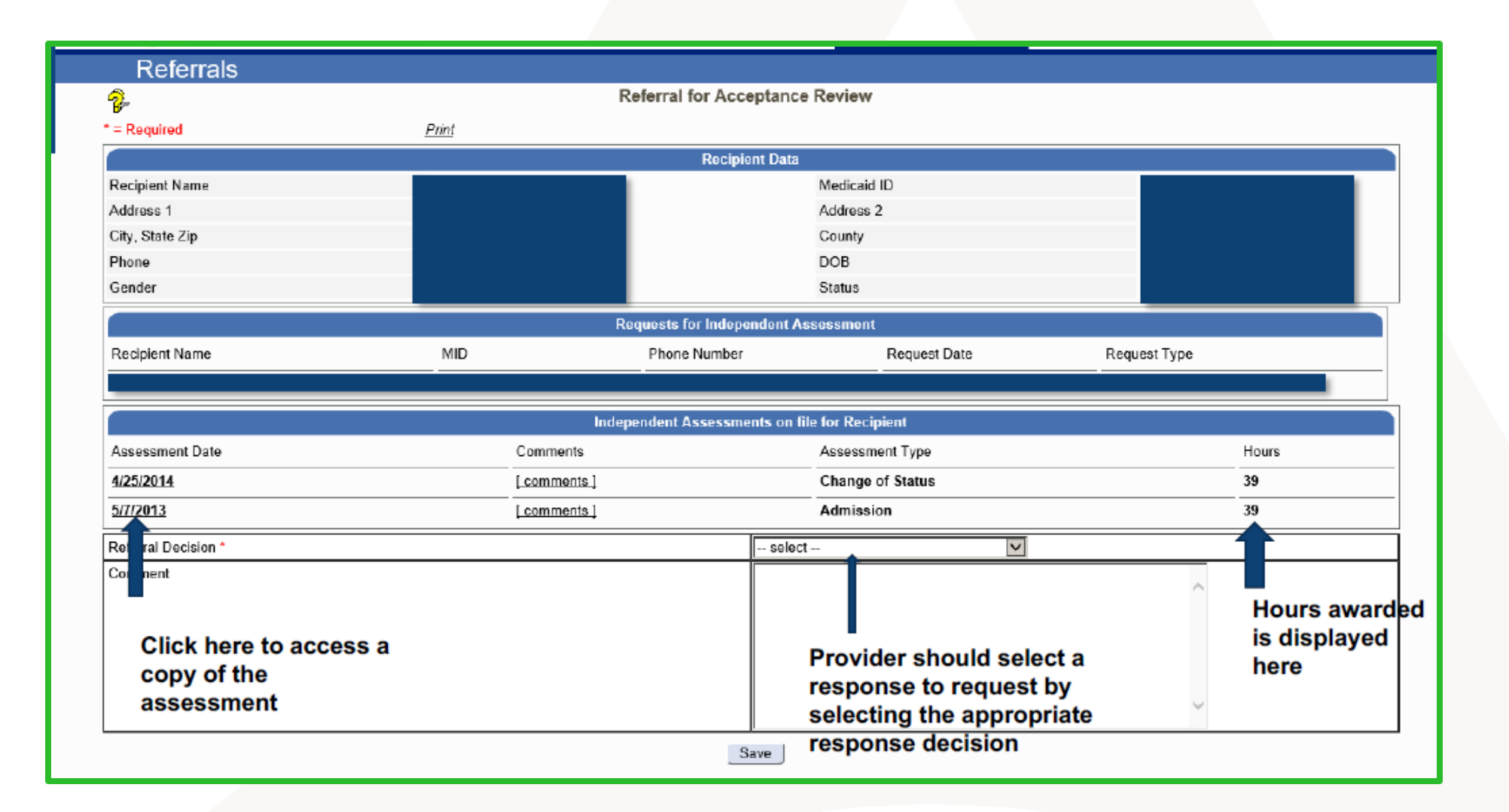

### **Referral Info – Accepted (last 1 year) - continued**

|   | Ľ                | QiReP  | ort                           |                    | Home   Referra                              | <b>als  </b> Plan   Reports |                     |                   |         |
|---|------------------|--------|-------------------------------|--------------------|---------------------------------------------|-----------------------------|---------------------|-------------------|---------|
|   | Refe             | errals |                               |                    |                                             |                             |                     |                   |         |
| 2 |                  |        |                               | Referrals Acc      | epted/Reviewed La                           | ist 1 Year                  |                     |                   |         |
|   | Beneficiary Name | MID    | Accept Date                   | Notification Type  | Action Date                                 | Provider No.                | Notification Letter | Beneficiary Notic | e Hours |
|   |                  |        | 03/17/2015                    | Annual Assessment  | 03/09/2015                                  |                             | [ letter ]          | [letter]          | 71      |
|   |                  |        | 12/01/2014                    | Annual Assessment  | 12/01/2014                                  | 1                           | [ letter ]          | [ letter ]        | 54      |
|   |                  |        | 11/13/2014                    | Annual Assessment  | 11/12/2014                                  |                             | [ letter ]          | [letter]          | 80      |
|   |                  |        | 05/13/2015                    | Change of Provider | 10/02/2014                                  | 1                           | [ letter ]          | [ letter ]        | 50      |
|   |                  |        | 01/21/2015                    | Annual Assessment  | 01/20/2015                                  |                             | [letter]            | [letter]          | 80      |
|   |                  |        | 07/08/2015                    | Annual Assessment  | 07/07/2015                                  | 1                           | [ letter ]          | [ letter ]        | 80      |
|   |                  |        | 03/12/2015                    | Annual Assessment  | 02/26/2015                                  | 1                           | [ letter ]          | [letter]          | 80      |
|   |                  |        | 05/04/2015                    | New Request        | 05/04/2015                                  | 1                           | [letter]            | [letter]          | 55      |
|   |                  |        | 07/02/2015                    | MOS                | 06/08/2015                                  | 1                           | [letter]            | [letter]          | 174     |
|   |                  |        | 07/31/2014                    | New Request        | 07/31/2014                                  |                             | [ letter ]          | [letter]          | 80      |
|   |                  |        |                               |                    |                                             |                             |                     |                   |         |
|   |                  |        | Displays notification<br>type |                    | Click active link to<br>access notification |                             | to<br>ions          | See total<br>hrs. |         |

### Referral Info – Accepted (last 1 year) - continued

#### Select a beneficiary to access the Beneficiary Summary page

| 🃒 QiRe                            | Port         | Home   <b>Referrals</b>   Plan   Reports      |                         |
|-----------------------------------|--------------|-----------------------------------------------|-------------------------|
| Referrals                         |              |                                               |                         |
|                                   |              | Beneficiary Summary                           |                         |
|                                   |              | Beneficiary Data                              |                         |
| Beneficiary Name                  |              | Medicaid ID                                   |                         |
| Address 1                         |              | Address 2                                     |                         |
| City, State Zip                   |              | County                                        |                         |
| Phone                             |              | DOB                                           |                         |
| Gender                            |              | Status                                        |                         |
|                                   |              | Requests for Independent Assessment           |                         |
| Beneficiary Name                  | MID Phone    | Number Request Date                           | Request Type            |
|                                   |              | 5/23/2015                                     | Annual Assessment       |
|                                   | Ind          | lependent Assessments on file for Beneficiary |                         |
| Assessment Date                   | Comments     | Assessment Type                               | Hours                   |
| 6/26/2015                         | [ comments ] | Annual Review                                 | 80                      |
| 7/16/2014                         | [ comments ] | Result of Mediation                           | 72                      |
| 3/21/2013                         | [ comments ] | Annual Review                                 | 0                       |
| 4/4/2012                          | [ comments ] | Change of Provider                            | 73                      |
| 4/8/2011                          | [ comments ] | Annual Review                                 | 69                      |
| 1                                 |              | <b>I</b>                                      | 1                       |
| Click date to acces<br>assessment | S            | Displays assessment<br>type                   | Displays total<br>hours |

### Referral Info – Denials (last 6 months)

- This page displays almost identical to the 'Accepted (last 1 year)' page. The 'Denials' page provides a list of beneficiaries who have been accepted by the provider agency but since denied PCS. From this page you can:
  - Access notifications regarding the denial of PCS for a beneficiary
  - Review current approved hour totals
  - Access historical assessments
  - Review demographic information

### **Accepted and Active Recipients**

#### **Search Recipients/Recipient Summary:**

The 'Search Recipients' link allows you to search for a particular beneficiary and access the following:

- Review demographic information
- Review the request entry entered by the IAE
- Review current approved hour totals
- Access historical assessments

### Accepted and Active Recipients (continued)

#### **Recipient Summary (continued)**

| ي ي             | QiRePort     |                      | Home   Referrals           |                    |       |  |
|-----------------|--------------|----------------------|----------------------------|--------------------|-------|--|
| Referra         | lls          |                      |                            |                    |       |  |
|                 |              | Recipient            | Summary                    |                    |       |  |
|                 |              | Recipio              | ent Data                   |                    |       |  |
| Recipient Name  |              |                      | Medicaid ID                |                    |       |  |
| Address 1       |              |                      | Address 2                  |                    |       |  |
| City, State Zip |              |                      | County                     |                    |       |  |
| Phone           |              |                      | DOB                        |                    |       |  |
| Gender          |              |                      | Status                     |                    |       |  |
|                 |              | Requests for Indep   | endent Assessment          |                    |       |  |
| Recipient Name  | MID          | Phone Number         | Request Date               | Request Type       |       |  |
|                 |              |                      | 11/12/2013                 | Change of Status   |       |  |
|                 |              |                      | 12/10/2010                 | Change of Provider |       |  |
|                 |              | Independent Assessme | ents on file for Recipient |                    |       |  |
| Assessment Date | Comments     |                      | Assessment Type            |                    | Hours |  |
| 12/3/2013       | [ comments ] |                      | Change of Status           |                    | 80    |  |
| 1/8/2013        | [ comments ] |                      | Annual Review              |                    | 52    |  |
| 1/10/2012       | [ comments ] |                      | Annual Review              |                    | 80    |  |
| 1/26/2011       | [ commente ] |                      | Change of Provider         |                    | 51    |  |

### **Beneficiary Profile**

#### What is the Beneficiary Profile?

- The beneficiary profile is used to store and maintain key information about a beneficiary in a single location.
- The profile uses information collected from the assessment and NC Tracks.
- Providers may update and add information to the profile record including current contact information and current diagnosis codes.
- Acentra Health Coordinators may reference the information in the profile in order to obtain the most up to date information.

# **Beneficiary Profile (continued)**

### How to access the Beneficiary Profile

• Once you have searched for a beneficiary, you will want to click 'Beneficiary Profile' from the left index bar in order to access their profile.

|                                             | Beneficiary Profile for  |                                       |
|---------------------------------------------|--------------------------|---------------------------------------|
| * = Required Print                          |                          |                                       |
| Beneficiary Identification                  |                          |                                       |
| Medicaid Number                             | Medicare Number          |                                       |
| Case ID                                     |                          |                                       |
| First Name                                  |                          |                                       |
| Middle Name                                 |                          |                                       |
| Last Name                                   |                          |                                       |
| Preferred Name                              |                          |                                       |
| Medicaid X-Ref ID                           | Medicaid County select 👻 |                                       |
| Alternate MIDs                              |                          |                                       |
| Alternate ID - 1                            | ID - 2                   |                                       |
| Birth Date                                  |                          |                                       |
| Gender *                                    | Male 🔻                   | Picture                               |
| Race                                        | select                   | Browse No file selected.              |
| Ethnicity                                   | - select - 💌             |                                       |
| Date of Signed Facility Contract            |                          |                                       |
| Date of Signed Resident Register            |                          |                                       |
| PASRR Number                                |                          |                                       |
| PASRR Date                                  |                          |                                       |
| Advance Directives Documentation Complete?  | select 🔻                 |                                       |
| Does Beneficiary Have Legal Guardian?       | No ·                     |                                       |
| If Yes: Guardian Name                       |                          |                                       |
| Guardian Agency Affiliation (if applicable) |                          |                                       |
| Guardian Contact Telephone                  |                          |                                       |
|                                             |                          | · · · · · · · · · · · · · · · · · · · |

### **Beneficiary Profile (continued)**

| Physical Address (If living in a private residence)         Address 1 *         Address 2         Apt #         City *         State *         Mailing Address /Facility Address         Mailing Address 1         Mailing Address 2         Mailing Address 1 |                                |        |
|----------------------------------------------------------------------------------------------------|--------------------------------|--------|
| Address 1* Address 2 Apt # City * State * Mailing Address/Facility Address Mailing Address 1 Mailing Address 2 Mailing Address 2 Mailing Address 2                                                                                                    |                                |        |
| Address 2 Apt # City * State * Mailing Address 1 Mailing Address 2 Mailing Address 2 Mailing Address 2                                                                                                    |                                |        |
| Apt # City * State * Mailing Address /Facility Address Mailing Address 1 Mailing Address 2 Mailing City                                                                                                    |                                |        |
| City * State * Mailing Address/Facility Address Mailing Address 1 Mailing Address 2 Mailing City                                                                                                    |                                |        |
| State * Mailing Address/Facility Address Mailing Address 1 Mailing Address 2 Mailing City                                                                                                    |                                |        |
| Mailing Address/Facility Address       Mailing Address 1       Mailing Address 2       Mailing City                                                                                                    |                                |        |
| Mailing Address 1 Mailing Address 2 Mailing City                                                                                                    |                                |        |
| Mailing Address 2                                                                                                    |                                |        |
| Mailing City                                                                                                    |                                |        |
|                                                                                                    |                                |        |
| Mailing State                                                                                                    |                                |        |
| Alternate Address                                                                                                    |                                |        |
| Alternate Address 1                                                                                                    |                                |        |
| Alternate Address 2                                                                                                    |                                |        |
| Alternate Apt #                                                                                                    |                                |        |
| Alternate City                                                                                                    |                                |        |
| Alternate State select 🔻 Zip                                                                                                    |                                |        |
| Home Phone Cell Phone Work Pho                                                                                                    | one Email                      |        |
| 336-567-6437                                                                                                    |                                |        |
|                                                                                                    | Assigned Aide/History          |        |
| Assigned Aide Qualifications                                                                                                    | Effective Date                 | Reason |
|                                                                                                    |                                |        |
| Assigned Aide Entry                                                                                                    |                                |        |
|                                                                                                    | Informal Caregivers/Contacts   |        |
| Last Name First Name                                                                                                    | Relationship Emerg             | Prim?  |
| Contacts Entry                                                                                                    |                                |        |
|                                                                                                    | Medical Professional Providers |        |
| Name Provider Type                                                                                                    | Office Phone                   |        |
|                                                                                                    |                                |        |
| Provider Entry                                                                                                    |                                |        |

# **Supporting Docs**

- Once you have searched for a beneficiary, click 'Supporting Docs' from the left index bar in order to access
  documents that have been uploaded to the beneficiary's account or to upload a new document.
- To upload a new document, click 'Add', locate the document from your computer, and upload.

| Supporting Documents for |                                       |                   |                                 |             |  |  |  |
|--------------------------|---------------------------------------|-------------------|---------------------------------|-------------|--|--|--|
| Record Date              | Document Type                         | Other Description | Document                        | Uploaded By |  |  |  |
| <u>08/03/2015</u>        | Beneficiary Service Plan Consent Form | Signed SP         | doc20150803110750025710 (1).pdf |             |  |  |  |
| Add                      |                                       |                   |                                 |             |  |  |  |

- Providers are required to upload all signed service plans to Supporting Docs.
- If a provider is unable to complete a service plan in QiRePort, they must upload a copy of the manually generated service plan to Supporting Docs.
- Providers may upload any other medical or personal information pertaining to the beneficiary to supporting docs.
- Acentra Health can view all information uploaded to supporting docs.

\*Supporting documents do not transfer with a beneficiary when they request a change of provider.

### **Service Plan**

- The service plan requirement became effective June 10, 2015.
- Each time a provider accepts a referral for new or existing beneficiary, a service plan must be completed.
- A service plan will need to be completed after each of the following:
  - New admission assessments
  - Annual assessments
  - COS assessments
  - COP requests
  - MOS notifications

# **Completing the Service Plan**

- A Service Plan is required in order for the PA approval to be sent to NCTracks.
- PCS Providers who do not complete their service plans will be referred to Office of Compliance and Program Integrity.
- **NOTE:** PAs will not be made retroactive for beneficiaries in which a service plan was not completed, and the beneficiary is no longer under the care of the PCS Provider.

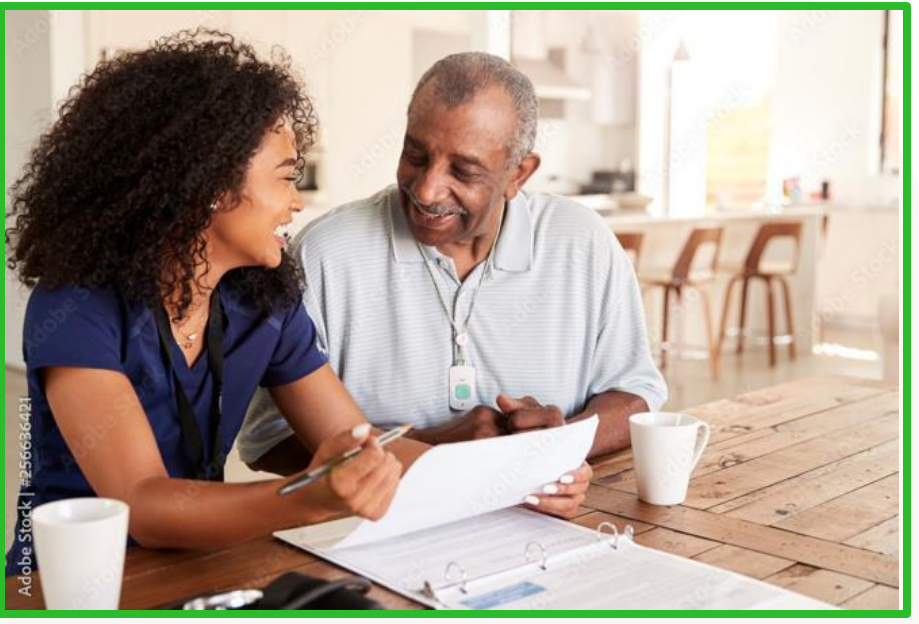

# **Completing the Service Plan (continued)**

#### To access a beneficiary's service plan a provider

- Selects the 'Plan' tab at the top of their screen
- Next, selects 'In Process Plans' from the left index bar to view all service plans awaiting completion

To view new or in process service plans

|                                                                                                    | e e          | <b>QiR</b> | ePort                                                             | H                             | lome   Referrals                    | <b>Plan</b>   Rep                   | ports                                   |          |                                    |
|----------------------------------------------------------------------------------------------------|--------------|------------|-------------------------------------------------------------------|-------------------------------|-------------------------------------|-------------------------------------|-----------------------------------------|----------|------------------------------------|
| Beneficiary Info<br>Search Beneficiaries                                                                                                    | PI           | an         |                                                                   | In Process                    | s Service Plans                     | •                                   |                                         |          |                                    |
| Beneficiary Summary Beneficiary Profile Discharge Supporting Docs Plan Into Beneficiary Service Plan List Person Centered Gaals Help Service Plan Training Videes Service Plan Instructions | MID Benefici | ary Name   | Assessment Type<br>Annual Review<br>Admission (Appeal) (Revision) | Authorized Hours<br>80<br>174 | Action Date<br>7/8/2015<br>7/2/2015 | 7/19/2015<br>7/10/2015<br>7/10/2015 | MPI<br>1366748428-003<br>1366748428-003 | Author . | Status<br>New<br>Addi Info Request |

Note: Providers have 7 business days after acceptance to complete and submit the online service plan

### **Completing the Service Plan (continued)**

|                                              |                               | 🧶 QiRePort              |                        | Home   Referrals | Plan   Reports      |                         | •           |
|----------------------------------------------|-------------------------------|-------------------------|------------------------|------------------|---------------------|-------------------------|-------------|
|                                              |                               | Plan                    |                        |                  |                     |                         |             |
| Beneficiary Info<br>Search Beneficiaries     |                               |                         | Weekly Service         | Plan             |                     |                         |             |
| Beneficiary Summary                          | * = Required                  |                         |                        |                  |                     |                         |             |
| Beneficiary Profile                          | Plan Start Date *             | 07/19/2015 Projected    | End Date 07/18/2016 Mo | onthly Hours 80  | ]                   |                         |             |
| Supporting Docs                              |                               |                         | Service                | Schedule Summary |                     |                         |             |
| Ian Info<br>In Process Plans                 | Day                           | Shift 1 - From / To     | Shift 2 - From / To    |                  | Shift 3 - From / To | Daily Hrs               | Daily Units |
| Beneficiary Service Plan List                | Monday                        |                         |                        |                  |                     | 0                       | 0.00        |
| Person Centered Goals                        | Tuesday                       |                         |                        |                  |                     | 0                       | 0.00        |
| Service Plan Training Videos                 | Wednesday                     |                         |                        |                  |                     | 0                       | 0.00        |
| Plan Links                                   | Thursday                      |                         |                        |                  |                     | 0                       | 0.00        |
| Current Service Plan<br>Service Plan History | Friday                        |                         |                        |                  |                     | 0                       | 0.00        |
| Aide Task Sheet                              | Saturday                      |                         |                        |                  |                     |                         | 0.00        |
| Service Plan Prim                            | Saturary                      |                         |                        |                  |                     |                         | 0.00        |
| This is                                      | Sunday                        |                         |                        |                  |                     |                         | 0.00        |
| I NIS IS                                     | Weekly Hours                  | 0.00 Units 0.00         | \/\o                   | skly h           | oure ar             | a alroady div           | vidad hv    |
|                                              | Weekly Hours Limit            | 18.50 Units 74          |                        |                  | Juisai              | e alleauy uiv           | lucu by     |
| where                                        | Over(+)/Under(-) Limit        | -18.50 Units -74.00     | 1 25                   |                  |                     |                         |             |
|                                              | [View Assessment ]            |                         | 4.50                   | <u> </u>         |                     |                         |             |
| provider                                     |                               |                         | Bath                   | PCS Tasks        |                     |                         |             |
| provider                                     | Need/Task                     |                         | Freg / Weekend?        | Assistance Level | Shift               | Day of Week             | Check All   |
| ontors the                                   | Bathing - Tub Bath/Shower     |                         | 7 days / Y             | 1 - Limited      | 1 -                 | M T W Th F Sa Su        |             |
| enters the                                   | Bathing - Upper Body          |                         | 7 days /Y              | 1 - Limited      | 1 -                 | M T W Th BF Ba Bu       |             |
| chifts to                                    | Bathing - Lower Body          |                         | 7 days / Y             | 1 - Limited      | 1 -                 | M T W Th F Sa Su        |             |
| 311113 10                                    | Bathing - Transfer            |                         | 7 days /Y              | 1 - Limited      | 1 -                 | M T W Th F Sa Su        |             |
| calculate                                    | Bathing - Skin Care (include  | es Face / Hands / Feet) | 7 days /Y              | 1 - Limited      | 1 -                 | EM ET EW ETh EF ESa ESu |             |
| oulouluto                                    | Bathing - Nail Care           |                         | 1 days /N              | 1 - Total        | 1 -                 | EM ET EW ETh EF ESa ESu |             |
| the daily                                    | Bathing - Shaving             |                         | 4 days /Y              | 1 - Total        | 1 -                 | M T W Th F Sa Su        |             |
| and daily                                    |                               |                         | Bath                   | ing - IADL Tasks | -                   |                         |             |
| hours                                        | Bathing (IADL) - Change line  | ens                     | 1 days / N             | 1 - Total        | 1 -                 | M T W Th F Sa Su        |             |
| nours.                                       | Bathing (IADL) - Make bed     |                         | 7 days / Y             | 1 - Total        | 1 -                 | M T W Th F Sa Su        |             |
|                                              | Bathing (IADL) - Tidy / Clear | n Bathroom              | 7 days / Y             | 1 - Total        | 1 -                 | M T W Th F Sa Su        |             |

### **Completing the Service Plan (continued)**

|                                                             |                                                                | 📜 QiRePort                                                        |                  | Home   Referrals                                      | Plan I Reports              |                                       |             |     |  |
|-------------------------------------------------------------|----------------------------------------------------------------|-------------------------------------------------------------------|------------------|-------------------------------------------------------|-----------------------------|---------------------------------------|-------------|-----|--|
|                                                             |                                                                | Plan                                                              |                  |                                                       |                             |                                       |             |     |  |
| enoticiary info                                             | Bathing (IADL) - On-site                                       | Bathing (ADL) - On-site Laundry Taska                             |                  | 1 - Total                                             | 1 -                         | EMETEW ETHER                          | 🗆 Sa 🔲 Su   |     |  |
| Beneficiary Summary                                         |                                                                |                                                                   | Dr               | Dressing - ADL Tasks                                  |                             |                                       |             |     |  |
| Beneficiary Profile                                         | Dressing - Shoes/Clothin                                       | Dressing - Shoes/Clothing On                                      |                  | 1 - Extensive                                         | 1 • OM DT DW DTh DP DSa DSu |                                       | Sa Su       |     |  |
| Supporting Doos                                             | Dressing - Shoes/Clothin                                       | Dressing - Shoes/Clothing Off                                     |                  | 1 - Extensive                                         | 1 T IM IT IW IT IF IS IS    |                                       | <b>1184</b> |     |  |
| ian Info<br>In Process Plans                                | Dreasing - Eastening                                           | Dressing - Fastering                                              |                  |                                                       |                             | III 52 III 50                         |             |     |  |
| Beneficiary Service Plan List<br>Beneficiary Contered Goals | Drawing - Financing                                            | 1a                                                                | T days 1 Y       | d - Limbed                                            |                             | · · · · · · · · · · · · · · · · · · · |             |     |  |
|                                                             | Diesong - Bracesraphin                                         | 19                                                                | r days r t       | 1 - Dimited                                           | 1 -                         |                                       |             |     |  |
| enice Plan Training Videos                                  |                                                                |                                                                   | M                | Mobility - ADL Tasks                                  |                             |                                       |             |     |  |
| n Links                                                     | Mobility - Transfer To/Pro                                     | om Bed                                                            | 7 days /N        | 1 - Extensive                                         | 1 -                         | EM ET EW ETh EF ESa Esu               |             | 123 |  |
| urrent Service Plan                                         | Mobility - Ambulation room to room                             |                                                                   |                  | 1 - Limited                                           | 1 -                         | EMETEW ETHER                          | Sa Su       | 63  |  |
| Aude Task Sheet<br>Service Plen Print                       | Mobility - Transfer To/Pro                                     | om Chair                                                          | 7 daya / N       | 1 - Extensive                                         | 1 =                         | EM ET EW ETh EF                       |             |     |  |
|                                                             | Mobility - IADL Tasks                                          |                                                                   |                  |                                                       |                             |                                       |             |     |  |
|                                                             | Mobility (IADL) - Clear P                                      | athways / Minimize Clutter                                        | 7 days / Y       | 7 days / Y 1 - Total 1 - M B T B W B Th B P B Sa B Su |                             |                                       | Sa Su       |     |  |
|                                                             |                                                                |                                                                   | То               | Tolleting - ADL Taake                                 |                             |                                       |             |     |  |
|                                                             | Toileting - Xfer BSC/Toile                                     | Tolleting - Xfer BSC/Toilet                                       |                  | 1 - Extensive                                         | 1 -                         | EM ET EW ETh EF Sa Su                 |             |     |  |
|                                                             | Toiloting - IADL Tasks                                         |                                                                   |                  |                                                       |                             |                                       |             |     |  |
|                                                             | Toleting (IADL) - Clean BSC / Urinal / Bed pan / Toleting Area |                                                                   | 7 days / Y       | 1 - Total                                             | 1 -                         | EM ET EW ETh EF ESa Esu               |             |     |  |
|                                                             | Toileting (IADL) - Empty                                       | Tolleting (IADL) - Empty Trash / Dispose of Incontinence Supplies |                  | 1 - Total                                             | 1 -                         | EM ET EW ETh EF Esa Esu               |             | 123 |  |
|                                                             | Eating - ADL Tasks                                             |                                                                   |                  |                                                       |                             |                                       |             |     |  |
|                                                             | Eating - Clean Meal Service Area                               |                                                                   | 7 April / Y      | 1 - Extensive                                         | 1 - CM CA UN TH F Sa Su     |                                       | Sa Su       | 100 |  |
|                                                             | Eating - Clean Utensils/Dishes, Empty Trash                    |                                                                   | 7 0000 / 4       | 1 - Extensive                                         | 1 -                         | OM OT OW OTH OP                       | Sa Su       |     |  |
|                                                             | Eating - Open Packages                                         |                                                                   | T days / Y       | 1 - Limited                                           | 1 -                         | OM BT OW DT DE                        | 28a 28u     | 121 |  |
|                                                             | Eating - Heat / Assembly                                       | Eating - Heat / Assemble Food                                     |                  | 1 - Extensive                                         | 1 -                         | EM ET WETHER                          | Sa Su       |     |  |
|                                                             |                                                                |                                                                   |                  |                                                       |                             |                                       |             |     |  |
|                                                             |                                                                |                                                                   | Spec             | Special Assistance Tasks                              |                             |                                       |             |     |  |
|                                                             | Need/Task                                                      | Freq / Weekend?                                                   | Assistance Level | Assistance Level                                      |                             | Day of Week                           | Check All   |     |  |
|                                                             |                                                                | Delegated Medical Mon                                             |                  |                                                       |                             |                                       |             |     |  |
|                                                             | Noed/Task                                                      | Freq / Weekend?                                                   | Assistance Level | Assistance Level                                      |                             | Shift Day of Week Check A             |             |     |  |
|                                                             |                                                                |                                                                   |                  |                                                       |                             |                                       |             |     |  |
|                                                             |                                                                |                                                                   |                  | Service Outcomen                                      |                             |                                       |             |     |  |
|                                                             | Service Outcome                                                |                                                                   |                  | Comment                                               |                             |                                       |             |     |  |
|                                                             | Factor Octooms Entry                                           |                                                                   |                  |                                                       |                             |                                       |             |     |  |
|                                                             | Service Outcome Entry                                          | 1                                                                 |                  |                                                       |                             |                                       |             |     |  |

Providers must ensure the frequency listed matches the number of days selected for each task.
### **Completing the Service Plan (continued)**

|                     |                                                                                                    | 🧏 Qi                           | RePort               |                       |                |        |
|---------------------|----------------------------------------------------------------------------------------------------|--------------------------------|----------------------|-----------------------|----------------|--------|
|                     |                                                                                                    | Plan                           |                      | Home   Referrals      | Plan   Reports |        |
|                     | Beneficiary Info<br>Search Beneficiaries<br>Beneficiary Summary                                                                              | F 1d11                         | Qualifications       | Assigned Aide/History | ctive Date     | Reston |
|                     | Beneficiary Profile<br>Discharge<br>Supporting Docs<br>Plan Info                                                                             | Assigned Aide Entry            |                      |                       |                |        |
|                     | in Process Plans<br>Beneficiary Service Plan List<br>Person Centered Goals<br>Help                                                           | Medical Monitoring Parameters: |                      |                       |                |        |
|                     | Service Plan Training Videos<br>Service Plan Instructions<br>Plan Links<br>Current Service Plan<br>Service Plan History<br>Aufer Taels Shart | Aide Instructions:             |                      |                       |                |        |
|                     | Service Plan Print                                                                                                    |                                |                      |                       |                |        |
|                     |                                                                                                    | Narrative:                     |                      |                       |                |        |
| Before submitting   | service plan                                                                                                    |                                |                      |                       |                |        |
| provider needs to   | select if the                                                                                                    | Author                         | 2Rios-Rivera,Jaylene |                       |                |        |
| service plan is cor | mpleted 📥                                                                                                    | Is Service Plan Complete?      |                      | Date                  | e Completed    |        |
| Service plan is col | npieteu.                                                                                                    | Yes © No                       |                      |                       | BEI            |        |
|                     |                                                                                                    | Once compl                     | ete, select s        | ave to                |                |        |
|                     |                                                                                                    | submit the s                   | ervice plan          | Save Show Errors      |                |        |

### **Service Plan Revision**

#### **Accessing a completed Service Plan**

- Go to the "Plan" tab and perform a search for the beneficiary.
- Click on the beneficiary's name to display their Beneficiary Summary
- IHC select "Beneficiary Service Plan List" found on left index of the QiRePort
- ACH select "Plan List" found on the left index of the QiRePort

|                                                                                                    | 🗶 QiRePort                                                                                                    | Home   Referrals   <b>Plan</b>   Reports                        |
|----------------------------------------------------------------------------------------------------|----------------------------------------------------------------------------------------------------|-----------------------------------------------------------------|
|                                                                                                    | Plan                                                                                                    | <b>^</b>                                                        |
| Beneficiary Into       Search Beneficiaries       Beneficiary Summary       Beneficiary Profile       Discharge       Supporting Docs       Plan Info       In Process Plans       Beneficiary Service Plan List       Person Centered Goals       Help       Service Plan Instructions | *=Required<br>Last Name (partial)<br>First Name (partial)<br>Medicaid Id<br>Click here to access<br>completed service | Beneficiary List<br>Select 'Plan' to<br>access service<br>plans |
|                                                                                                    | plans for a<br>beneficiary                                                                                            |                                                                 |

## **Service Plan Revision (continued)**

• Once you select 'Beneficiary Service Plan List', a list of completed service plans will populate, click the date of the service plan you wish to access.

| (c                        | 🧶 QiRePort                                                    | н                 | Home   Referrals   <b>Plan</b>   Reports |                   |    |  |  |
|---------------------------|---------------------------------------------------------------|-------------------|------------------------------------------|-------------------|----|--|--|
| F                         | Plan                                                          |                   |                                          |                   |    |  |  |
|                           | 5                                                             | Service Plans for |                                          |                   | A. |  |  |
| Plan Start Date           | Plan End Date                                                 | Authorized Hours  | Assessment Type                          | Author            |    |  |  |
| 7/10/2015                 | 7/9/2016                                                      | 80                | Annual Review                            | AZUOGALANNA, Inno |    |  |  |
| Pro<br>the<br>acc<br>plar | viders will click<br>plan start date<br>ess the service<br>n. | on<br>to          |                                          |                   |    |  |  |

## **Service Plan Revision (continued)**

#### **Revising a Completed Service Plan**

 Click on 'Revise Service Plan' to make changes to the Service Plan. A revision date will need to be entered to indicate when the changes will be effective.

**NOTE:** Changes in days of service can be made and which days a task will be completed, but frequency must still match what has been indicated in the assessment. These changes must be documented as deviations. Not applicable to EPSDT.

|                                                                  | 🧶 Q            | liRe                   | Por                               | t          |               |                 | Home   Referrals       | s   <b>Plan</b>   Rep | orts |                     |           |           |
|------------------------------------------------------------------|----------------|------------------------|-----------------------------------|------------|---------------|-----------------|------------------------|-----------------------|------|---------------------|-----------|-----------|
|                                                                  | Plan           |                        |                                   |            |               |                 |                        |                       |      |                     |           |           |
| ' = Required                                                     |                |                        |                                   |            |               | Weekly Se       | Revise Service Plan    |                       |      |                     |           |           |
| Plan Start Date *                                                |                | 07/10/2                | 015                               | Proje      | cted End Date | 07/09/2016      | Monthly Hours 80       |                       |      |                     |           |           |
|                                                                  | 1              |                        |                                   |            |               | Se              | rvice Schedule Summary |                       |      |                     |           |           |
| Jay                                                              | Shift 1 - From | n / To                 | 0.00.004                          |            | Shift 2       | - From / To     |                        | Shift 3 - From / To   | 0    | Daily               | Hrs Daily | Units     |
| Monday.                                                          | 11:00 AM       |                        | 2:00 PM                           |            |               |                 |                        |                       |      | 3.00                | 12.0      | 10        |
| Tuesday                                                          | 11:00 AM       |                        | 2:00 PM                           |            |               |                 |                        |                       |      | 3.00                | 12.0      | 10        |
| Wednesday                                                        | 11:00 AM       |                        | 2:00 PM                           |            |               |                 |                        |                       |      | 3.00                | 12.0      | 10        |
| Thursday                                                         | 11:00 AM       |                        | 2:00 PM                           |            |               |                 |                        |                       |      | 3.00                | 12.0      | 10        |
| Friday                                                           | 11:00 AM       |                        | 1:30 PM                           |            |               |                 |                        |                       |      | 2.50                | 10.       | 30        |
| Saturday                                                         | 11:00 AM       |                        | 1:00 PM                           |            |               |                 |                        |                       |      | 2.00                | 8.0       | 2         |
| Sunday                                                           | 11:00 AM       |                        | 1:00 PM                           |            |               |                 |                        |                       |      | 2.00                | 8.0       |           |
| Weekly Hours<br>Weekly Hours Limit<br>Over(+)/Under(-) Limit<br> |                | 18.60<br>18.60<br>0.00 | Units 74<br>Units 74<br>Units 0.0 | 00         |               |                 |                        |                       |      |                     |           |           |
|                                                                  |                |                        |                                   |            |               |                 | PCS Tasks              |                       |      |                     |           |           |
| Need/Task                                                        |                |                        |                                   |            |               | Ereq / Weekend? | Bathing - AUL Tasks    | Shift                 |      | Day of Week         |           | Check All |
| Bathing - Sponge Bath                                            |                |                        |                                   |            |               | 7 days / Y      | 1 - Extensive          | 1                     | *    | IM IT IW ITH IF ISa | 🗷 Su      |           |
| Bathing - Shampoo / Hair Care                                    |                |                        |                                   | 1 days / N | 1 - Total     | 1               | •                      |                       | 🖾 Su |                     |           |           |
| Bathing - Skin Care (includes Face / Hands / Feet)               |                |                        |                                   | 7 days / Y | 1 - Extensive | 1               | *                      | ZM ZT ZW ZTh ZF ZSa   | 🗵 Su | E                   |           |           |
| Bathing - Nail Care                                              |                |                        |                                   | 1 days / N | 1 - Extensive | 1               | *                      |                       | 🖾 Su |                     |           |           |
|                                                                  |                |                        |                                   |            |               |                 | Bathing - IADL Tasks   |                       |      |                     |           |           |
| Bathing (IADL) - Change linens                                   |                |                        |                                   | 3 days / N | 1 - Total     | 1               | *                      | ZM T ZW Th ZF Sa      |      | 12                  |           |           |
| Bathing (IADL) - Make bed                                        |                |                        |                                   | 7 days / Y | 1 - Total     | 1               | -                      | IM IT IW ITH IF ISa   | I 50 | 12                  |           |           |
| Bathing (IADL) - Tidy / Clean Bathroom                           |                |                        |                                   | 7 days / Y | 1 - Total     | 1               | *                      | IM IT IW ITH IF ISa   | 🗷 Su | E                   |           |           |
| Bathing (IADL) - On-site Lau                                     | ndry Tasks     |                        |                                   |            |               | 3 days / Y      | 1 - Total              | 1                     | -    | MET WETH WE Sa      | III Su    |           |

## **Completing a Manual Service Plan**

• The PCS Provider should complete a manual service plan when the amount of approved hours does not match the hours reflected in the assessment, upload into QiRePort, and call Acentra Health.

**NOTE:** All manually drafted service plans must be uploaded to supporting docs. in the provider portal.

#### **Scenarios**

EPSDT Temporary Summer Hours Change

Settlements

**Expedited Assessments** 

COP with Active Appeal

COP and Bene had Settlement for More Hours

than Reflected on Assessment

### **Change of Status Requests**

- The 'Change of Status (COS) Request' link allows the provider to submit an electronic COS non-medical request form directly to the IAE as well as access historical requests submitted and review the status of approval.
  - **NOTE:** Physician attestation cannot be submitted through the provider portal.

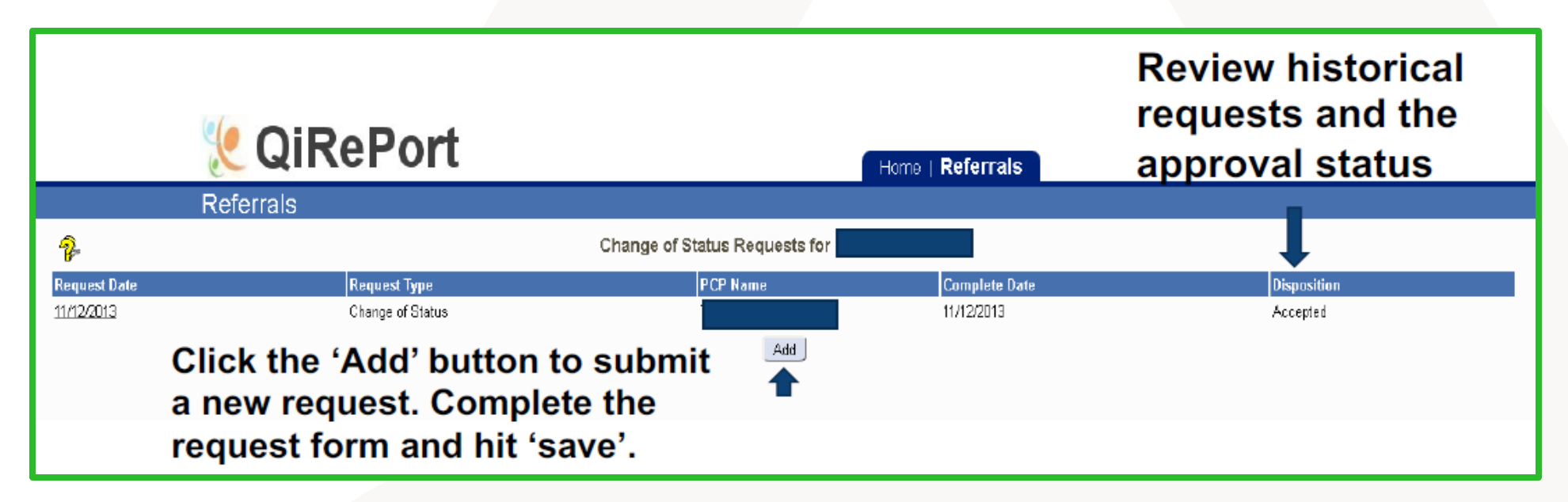

## Discharges

- Discharges for a PCS beneficiary are completed through QiRePort.
- If the PCS Provider continues to provide services, but they are not reimbursed by Medicaid, they must discharge the beneficiary in QiRePort.
- Discharges must be completed in 7 business days.
- The PCS Provider is required to discharge a beneficiary from QiRePort if they are no longer providing PCS that is reimbursed through Medicaid.

|                                                                                                    | 🈢 Qif                        | RePort                          |                   | Home                  | Referrals   I            |
|----------------------------------------------------------------------------------------------------|------------------------------|---------------------------------|-------------------|-----------------------|--------------------------|
|                                                                                                    | Referrals                    |                                 |                   |                       |                          |
| Referral Info<br>Referrals for Review                                                                                                    | <del>?</del> -               |                                 | Referr            | als / Notifications f | or Revie                 |
| Accepted (last 1 year)<br>Denials (last 6 months)<br>Beneficiary Info<br>Search Beneficiaries                                                                        | Name                         | MID                             | Notification Type | Action Date           | Pro er No.               |
| Beneficiary Summary Beneficiary Profile Supporting Docs Change of Status Request Discharge Other Billing Modifier Change Provider Number Change Legacy MPN Reference | 2. Sele<br>to disc<br>benefi | ect 'Discha<br>charge<br>ciary. | arge'             | 1. Se<br>'Refe        | elect the<br>errals' tab |

#### **Additional Questions?**

For any additional questions regarding the use of QiRePort, please contact Viebridge at **888-705-0970**.

### Support

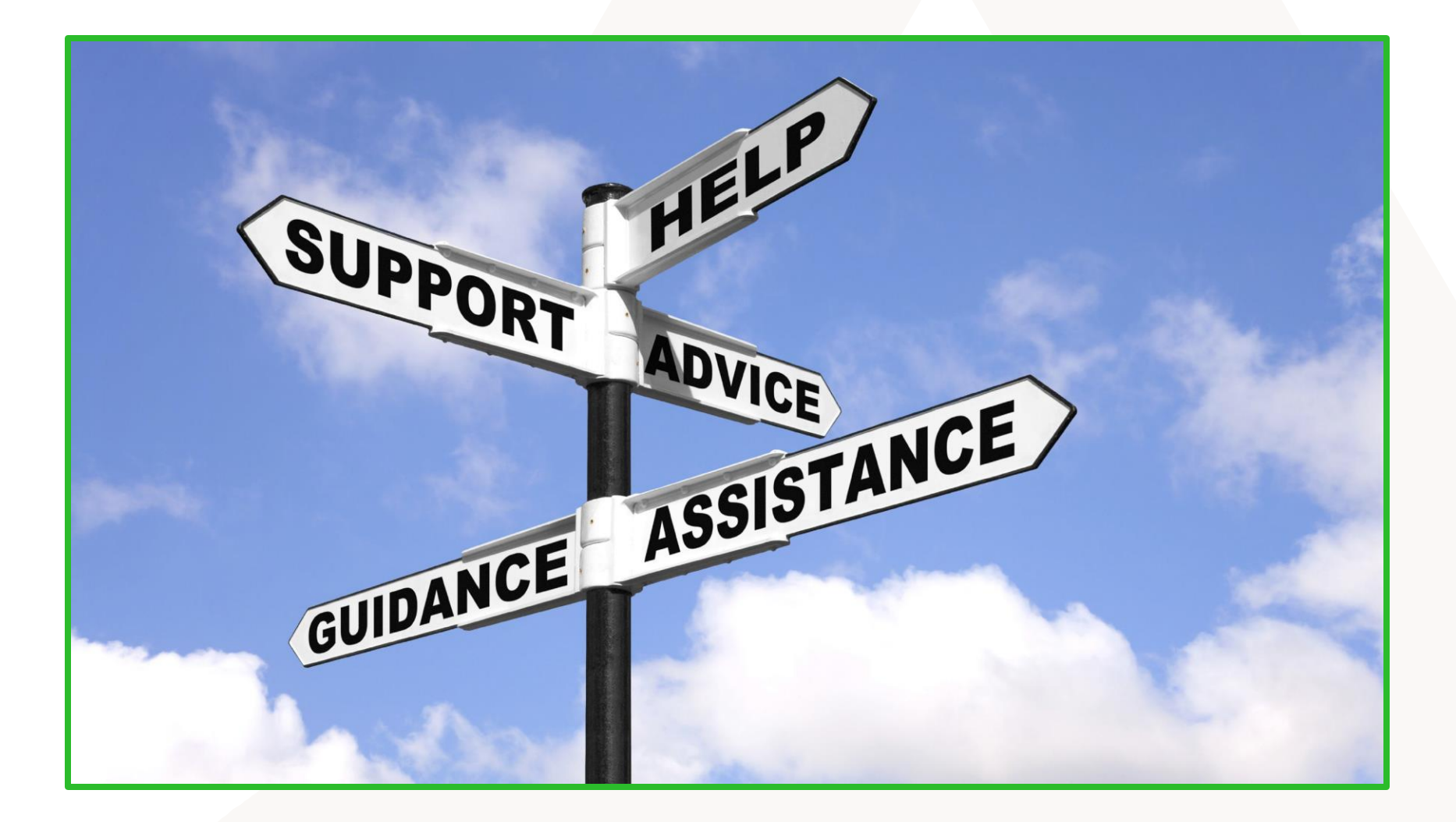

### **PCS Provider Resources**

#### • Resources:

- Clinical Coverage Policy 3L
- Provider Manual
- Trainings/Webinars
- Stakeholder and Focus Group Meetings

#### • Websites:

- Personal Care Services (PCS) | NC Medicaid (ncdhhs.gov)
- <u>QiReport</u>
- Home | NC Medicaid (ncdhhs.gov)
- Home of NCTracks Home of NCTracks

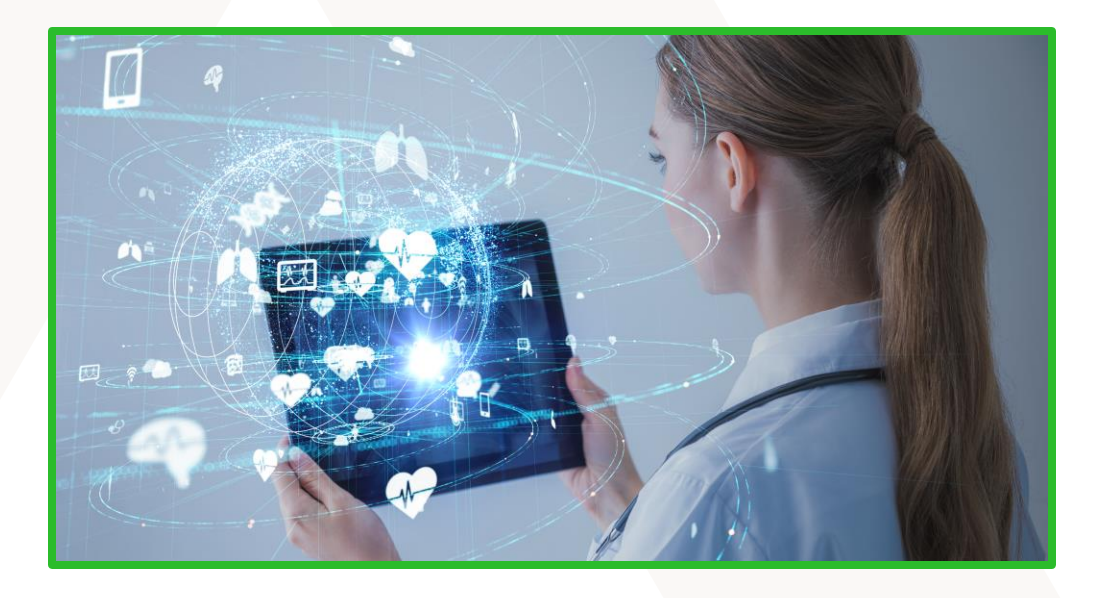

### PERSONAL CARE SERVICES CONTACTS

#### NC Medicaid

- Phone: 919-855-4360
- Fax: 919-715-0102
- Email: PCS Program Questions@dhhs.nc.gov

#### Acentra Health-NCLIFTSS

- Request forms and general inquiries:
   Acentra Health-NCLIFTSS PCS
   2000 CentreGreen Way, Suite 220
   Cary, NC 27606
- Call Center: 919-568-1717 or 833-522-5429 (toll free)
- Fax: 833-521-2626 or for Expedited Assessments, fax 833-551-2602
- Email: NCLIFTSS@Kepro.com
- Website: NCliftss | PCS (kepro.com)

# **Questions and Answers**

#### Accelerating Better Outcomes HEALTH